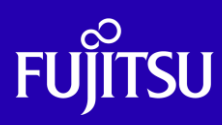

# Oracle Solaris 11 ゾーンを 使ってみよう (構築・運用手順書)

2019年6月

第3.0版

富士通株式会社

© 2012-2023 Fujitsu Limited

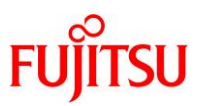

## ■ 使用条件

- 著作権・商標権・その他の知的財産権について コンテンツ(文書・画像・音声等)は、著作権・商標権・その他の知的財産権で保護されています。
   本コンテンツは、個人的に使用する範囲でプリントアウトまたはダウンロードできます。ただし、これ以外の利用(ご自 分のページへの再利用や他のサーバへのアップロード等)については、当社または権利者の許諾が必要となります。
- 保証の制限

本コンテンツについて、当社は、その正確性、商品性、ご利用目的への適合性等に関して保証するものでは なく、そのご利用により生じた損害について、当社は法律上のいかなる責任も負いかねます。本コンテンツは、予告な く変更・廃止されることがあります。

輸出または提供
 本製品を輸出又は提供する場合は、外国為替及び外国貿易法及び米国輸出管理関連法規等の規制をご確認の上、
 必要な手続きをおとり下さい。

# ■ 商標について

- UNIX は、米国およびその他の国におけるオープン・グループの登録商標です。
- SPARC Enterprise、SPARC64 およびすべての SPARC 商標は、米国 SPARC International, Inc.のライセンスを受けて使用している、同社の米国およびその他の国における商標または登録商標です。
- Oracle と Java は、Oracle Corporation およびその子会社、関連会社の米国およびその他の国における登録商標です。
- その他各種製品名は、各社の製品名称、商標または登録商標です。

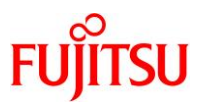

# はじめに

#### 本書の内容

 Oracle Solaris 11 ゾーンの構築・運用手順を紹介しています。別冊の『Oracle Solaris 11 ゾーンを 使ってみよう(構築・運用ガイド)』を参照しながら、本手順書を活用してください。

#### 留意事項

- 本資料は、Oracle Solaris 11.4 を使用した手順を紹介しています。
- 本手順書に記載しているログの値は、環境によって異なることがあります。

#### 本書での表記

• 以下の用語は略称を用いて表記する場合があります。

| 略称          | 正式名称                       |
|-------------|----------------------------|
| Solaris     | Oracle Solaris             |
| Solaris ゾーン | Oracle Solaris ゾーン         |
|             | (旧名称:Oracle Solaris コンテナ)  |
| Oracle VM   | Oracle VM Server for SPARC |
| OBP         | Open Boot Prom             |
| IPS         | Image Packaging System     |

• 本書のコマンド例では、実行する環境によって以下のプロンプトで表記しています。

| 実行する環境     | プロンプト                  |
|------------|------------------------|
| グローバルゾーン   | global01#<br>global02# |
| ノングローバルゾーン | zone01#<br>zone02#     |

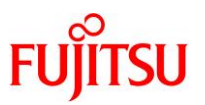

#### 本書で使用する Oracle Solaris ゾーン関連の用語

- Solaris ゾーンとは、Solaris の仮想環境を提供するためのサーバ仮想化機能の1つです。
- Solaris ゾーンを用いて作成できる Solaris の仮想環境をゾーンと呼びます。
- ゾーンには、ノングローバルゾーンとカーネルゾーンの2種類があります。

| ゾーンの種類     | 説明                                      |
|------------|-----------------------------------------|
| ノングローバルゾーン | グローバルゾーン(*1)とカーネルを共有する仮想環境です。           |
|            | ※ドキュメントによっては、「non-global zone」と記載しています。 |
| カーネルゾーン    | ゾーンごとに独立したカーネルを持つ仮想環境です。                |
|            | ※Solaris 11.2 からサポートされています。             |

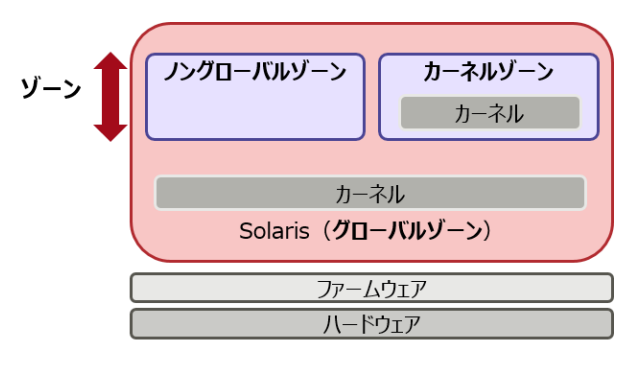

\*1: グローバルゾーンとは、物理サーバ上で動作する OS 環境です。 グローバルゾーンから、ゾーンの設定や制御をします。

#### Point

本書では、「ノングローバルゾーン」を「ゾーン」と表記している箇所があります。

#### ドキュメントの位置づけ

• Oracle Solaris 11 ゾーンを使ってみよう

https://www.fujitsu.com/jp/sparc-technical/document/solaris/#solaris-zone

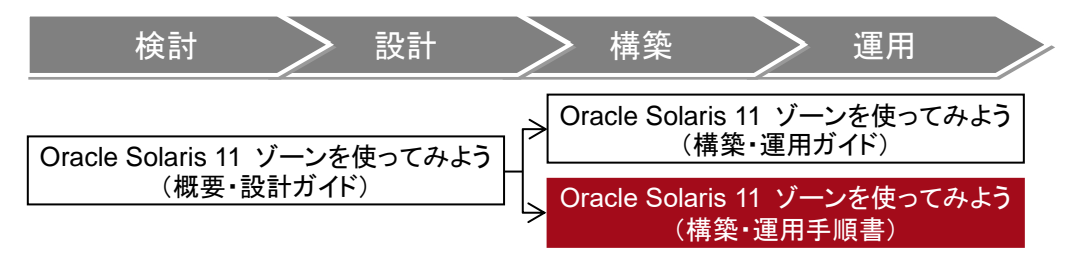

※ 本書は、『Oracle Solaris 11 ゾーンを使ってみよう(構築・運用ガイド)』とあわせてお読みください。

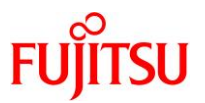

# 目次

| 1. リソースプールの作成                 | 1  |
|-------------------------------|----|
| 1.1. スケジューラの設定                | 1  |
| 1.2. サービスの起動                  | 3  |
| 1.2.1. パッケージの確認               | 3  |
| 1.2.2. リソースプールサービスの起動         | 3  |
| 1.3. リソースプールの設定               | 5  |
| 1.4. リソースプールの作成               | 9  |
| 2. ゾーン(仮想 Solaris 環境)の作成      | 13 |
| 2.1. 事前準備                     | 13 |
| 2.1.1. ゾーンのパッケージ確認            | 13 |
| 2.1.2. ゾーンの状態確認               | 14 |
| 2.1.3. ゾーン用の新規ストレージプールの作成     | 14 |
| 2.1.4. マウントポイントの確認            | 14 |
| 2.2. ゾーンの設定                   | 14 |
| 2.3. ゾーンのインストール               | 22 |
| 2.4. ゾーンの起動                   | 25 |
| 2.5. 仮想 OS の初期設定              | 26 |
| 3. ゾーン(仮想 Solaris 環境)の基本操作    | 33 |
| 3.1. ゾーンのステータスの確認             | 33 |
| 3.2. ゾーンの起動/停止                | 34 |
| 3.2.1. ゾーンの起動・再起動・停止操作(通常運用時) |    |
| 3.2.2. ゾーンの起動・再起動・停止操作(緊急時)   |    |
| 3.3. ゾーンへのログイン                | 36 |
| 3.4. ゾーンへのコマンド実行              | 37 |
| 3.5. ゾーン情報の確認                 | 38 |
| 3.5.1. グローバルゾーンでのゾーン情報の確認     |    |
| 3.5.2. ノングローバルゾーンでのゾーン情報の確認   |    |
| 3.6. ゾーンの構成情報の変更              | 40 |
| 3.6.1. ゾーンの停止                 |    |

# Oracle Solaris 11 ゾーンを使ってみよう(構築・運用手順書)

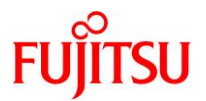

| 3.6.2 | 2. ゾーン構成情報の変更                 |    |
|-------|-------------------------------|----|
| 3.6.3 | 3. ゾーンの起動                     |    |
| 3.6.4 | 4. 設定したプロパティの削除               |    |
| 3.7.  | ゾーンの統計情報の確認                   | 46 |
| 4. ゾー | -ン(仮想 Solaris 環境)の複製          | 47 |
| 4.1.  | 構成情報の作成                       | 47 |
| 4.2.  | クローン(複製)の作成                   | 49 |
| 4.3.  | クローン(複製)の初期設定                 | 49 |
| 5. ゾー | -ン(仮想 Solaris 環境)の移動          | 51 |
| 5.1.  | 統合アーカイブを使用したゾーンの移動            | 51 |
| 5.1.1 | 1. リカバリアーカイブの作成と転送            |    |
| 5.1.2 | 2. リカバリアーカイブの展開とゾーンのインストール    |    |
| 5.2.  | ZFS アーカイブを使用したゾーンの移動          | 56 |
| 5.2.1 | 1. ゾーンの切り離しと構成情報の抽出           |    |
| 5.2.2 | 2. アーカイブの作成と転送                |    |
| 5.2.3 | 3. アーカイブの展開とゾーンの組み込み          |    |
| 6. ゾー | -ン(仮想 Solaris 環境)の CPU リソース操作 | 62 |
| 6.1.  | CPU シェア数の設定                   | 62 |
| 6.1.1 | 1. リソース操作の事前準備と確認             |    |
| 6.1.2 | 2. CPU シェア数の設定                |    |
| 6.2.  | CPU キャップの設定                   | 64 |
| 6.3.  | CPU リソースの動的移動                 | 66 |
| 7. ゾー | -ン(仮想 Solaris 環境)の仮想ネットワークの応用 | 68 |
| 7.1.  | 事前準備                          | 68 |
| 7.2.  | etherstub の設定                 | 68 |
| 7.2.1 | 1. etherstub の作成              |    |
| 7.2.2 | 2. ゾーンに etherstub を割り当て       |    |
| 7.2.3 | 3. ゾーン相互の疎通確認                 | 71 |
| 7.3.  | IPMP の設定                      | 72 |

Oracle Solaris 11 ゾーンを使ってみよう(構築・運用手順書)

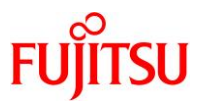

| 7.3.1.  | ゾーン環境の準備 | 72 |
|---------|----------|----|
| 7.3.2.  | IPMP の作成 | 74 |
| 7.4. 帯  | 域幅制限の設定  | 76 |
| 7.4.1.  | ゾーン環境の準備 |    |
| 7.4.2.  | フローの作成   |    |
| 7.5. VI | _AN の設定  | 79 |
| 7.5.1.  | ゾーン環境の準備 | 79 |
| 7.5.2.  | VLAN の作成 | 80 |
| 改版履歴    | 5        |    |

ゾーン構築にあたって

ゾーンの構築のみ実行する場合は、「<u>1. リソースプールの作成</u>」および「<u>2. ゾーン(仮想 Solaris 環境)</u> <u>の作成</u>」を実施してください。なお、CPU リソースの配分を設定しない場合は、「<u>2. ゾーン(仮想 Solaris</u> <u>環境)の作成</u>」のみ実施してください。

- ※「<u>2. ゾーン(仮想 Solaris 環境)の作成</u>」のみ実施する場合は、リソースプールがグローバルゾーンと同じ「pool\_default」になります。
- 「3. ゾーン(仮想 Solaris 環境)の基本操作」以降は、ゾーンの操作や機能の紹介です。

1.リソースプールの作成
 2.ゾーン(仮想 Solaris 環境)の作成
 3.ゾーン(仮想 Solaris 環境)の基本操作
 4.ゾーン(仮想 Solaris 環境)の複製
 5.ゾーン(仮想 Solaris 環境)の移動
 6.ゾーン(仮想 Solaris 環境)の CPU リソース操作

7.ゾーン(仮想 Solaris 環境)の仮想ネットワークの応用

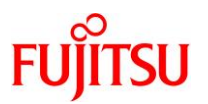

### 1. リソースプールの作成

リソースプールの設定項目の設定例、および実行イメージを以下に示します。

| リソ | ースプール設定項   | Ī            |        | 実行イメージ       | ーバルソー<br>リソースプー | ン用の<br>ール<br>リソース | 用の、プール  |
|----|------------|--------------|--------|--------------|-----------------|-------------------|---------|
|    |            | グローバルゾーン用    | ゾーン用   | グローバルゾーン     |                 | zone01            | zone02  |
| ער | ノースプール     | pool_default | pool_1 |              |                 |                   | ZONCOL  |
|    | スケジューラ     | FSS          | FSS    | pool_default | FSS             | pool_1            | FSS     |
| プເ | コセッサセット名   | pset_default | pset_1 | pset defa    | ult             | pse               | t 1     |
|    | 最大CPUスレッド数 | 65535        | 4      |              |                 |                   |         |
|    | 最小CPUスレッド数 | 4            | 4      | CPU CPU CPI  | UCPU            | CPU CPU           | CPU CPU |

#### 1.1. スケジューラの設定

1) プロセスのスケジューラを確認します。

デフォルトで動作している init プロセスのスケジューラが、「TS(タイムシェアリング)」であることを確認します。

| global01# <b>p</b> | os –efc  | gi  | rep /           | ′sbiı | n/init           |                      |
|--------------------|----------|-----|-----------------|-------|------------------|----------------------|
| root               | 1        | 0   | <mark>TS</mark> | 59    | Dec 05 ?         | 0:01 /usr/sbin/init  |
| root 22            | 2348 223 | 339 | TS              | 49    | 15:22:46 console | 0:00 grep /sbin/init |

2) デフォルトのスケジューラを確認します。

global01# **dispadmin -d** dispadmin: Default scheduling class is not set

▶ OS 起動時のスケジューラ設定を確認するコマンドです。スケジューラが未設定の場合は、確認できません。

3) デフォルトのスケジューラを変更します。

本書では、OS のデフォルトのスケジューラを「FSS(Fair Share Scheduler)」に変更します。

global01# dispadmin -d FSS

4) デフォルトのスケジューラが変更されたことを確認します。

「FSS」に変更されたことを確認します。

global01# **dispadmin -d** FSS (Fair Share)

▶ サーバの再起動または、priocntl コマンドによる変更をするまでは、プロセスのスケジューラは変更されません。

5) サーバを再起動します。

global01# shutdown -y -g0 -i6

6) 一般ユーザーでログインし、root 権限へ切り替えます。

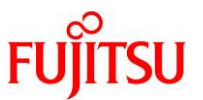

#### 7) プロセスのスケジューラが変更されたことを確認します。

「FSS」に変更されたことを確認します。

| global01# | ps -e | fc   g | rep ,            | /sbin/init          |                      |
|-----------|-------|--------|------------------|---------------------|----------------------|
| root      | 1     | 0      | <mark>FSS</mark> | 59 15:27:58 ?       | 0:00 /usr/sbin/init  |
| root      | 1263  | 1252   | FSS              | 59 15:29:21 console | 0:00 grep /sbin/init |

#### 《参考》再起動しない場合の手順

以下の手順を実施することにより、再起動なしでプロセスのスケジューラを変更できます。

(1) init プロセスのスケジューラを「FSS」に変更します。

global01# priocntl -s -c FSS -i pid 1

(2) TS クラスで動作しているプロセスのスケジューラを「FSS」に変更します。

global01# priocntl -s -c FSS -i class TS

#### 《注意》

サーバを再起動すると、プロセスのスケジューラは変更前に戻ります(本書の場合は「TS」に 戻ります)。

再起動後もプロセスのスケジューラを「FSS」にする場合は、デフォルトのスケジューラを

「FSS」に変更します。

global01# dispadmin -d FSS

#### 《参考》スケジューラの初期化

デフォルトのスケジューラを「TS」に戻します。

global01# dispadmin -d TS global01# init 6

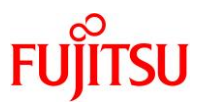

#### 1.2. サービスの起動

#### 1.2.1. パッケージの確認

1) リソースプールのパッケージを確認します。

パッケージがインストール済みの場合、「Installed」と表示されます。

| global01# <b>pkg info</b> | system/resource-mgmt/resource-pools                                                                                                    |
|---------------------------|----------------------------------------------------------------------------------------------------|
| Name:                     | system/resource-mgmt/resource-pools                                                                                                    |
| Summary:                  | Resource pools                                                                                                    |
| Description:              | Resource pools support the separation of workloads so that<br>workload consumption of certain resources does not overlap<br>and so predictable performance on systems with mixed<br>workloads cam be better achieved. Resource pools provide a<br>mechanism for persistent processor set (pset) configuration<br>and, optionally, scheduling class assignment. |
| Category:                 | System/Core                                                                                                    |
| State:                    | Installed                                                                                                    |
| Publisher:                | solaris                                                                                                    |
| Version:                  | 11.4                                                                                                    |
| Branch∶                   | 11. 4. 6. 0. 1. 4. 0                                                                                                    |
| Packaging Date:           | February 1, 2019 at 9:33:58 PM                                                                                                    |
| Last Install Time:        | March 26, 2019 at 1:30:23 AM                                                                                                    |
| Size:                     | 963. 11 kB                                                                                                    |
| FMRI:                     | pkg://solaris/system/resource-mgmt/resource-pools@11.4-                                                                                                    |
| 11. 4. 6. 0. 1. 4. 0:2019 | 0201T213358Z                                                                                                    |

#### 1.2.2. リソースプールサービスの起動

1) リソースプールサービスの状態を確認します。

「svc:/system/pools:default」サービスが「disabled」(無効)と表示されることを確認します。

| global01#                 | svcs -a   grep pools                      |
|---------------------------|-------------------------------------------|
| <mark>d i sab l ed</mark> | 9:12:13 svc:/system/pools:default         |
| disabled                  | 9:12:16 svc:/system/pools/dynamic:default |

2) リソースプールサービスを起動します。

global01# svcadm enable svc:/system/pools:default

3) リソースプールサービスの状態を確認します。

「svc:/system/pools:default」サービスが「online」(有効)と表示されることを確認します。

| global01# <b>svcs</b> | -a   grep pools                           |
|-----------------------|-------------------------------------------|
| disabled              | 9:12:16 svc:/system/pools/dynamic:default |
| <mark>online</mark>   | 16:08:14 svc:/system/pools:default        |

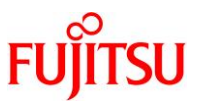

#### 4) リソースプールの状態を確認します。

構成されているリソースプールとpset、および搭載されている CPU スレッドを確認します。

```
global01# pooladm
system default
       string system. comment
       int
               system. version 1
       boolean system.project-fallback-to-default true
       boolean system.bind-default true
       boolean system.zone-fallback-to-default false
       string system.poold.objectives wt-load
       pool pool_default ← poolは、pool_defaultのみ存在することを確認
                       pool.sys id 0
               int
               boolean pool. active true
               boolean pool.default true
                       pool. importance 1
               int
               string pool.comment
               boolean pool.temporary false
               boolean pool.psrset false
                       pset default
               pset
       <mark>pset_pset_default</mark> ← pset は、pset_default のみ存在することを確認
                       pset.sys id -1
               int
               boolean pset. default true
               uint
                       pset.min 1
               uint
                       pset.max 65536
               string pset.policy minmax
               string pset.restype cpu
               string pset.reslist
               string pset.units population
               uint
                       pset. load 6
                       pset. size 48
               uint
               string pset.comment
               boolean pset.temporary false
               boolean pset.psrset false
               <mark>cpu</mark> ← 搭載 CPU スレッドの数だけ CPU が存在することを確認
                       int
                               cpu.sys_id 37
                       string cpu.comment
                       string cpu status on-line
               ~ (省略)~
```

- ▶ 初期状態では、リソースプールはグローバルゾーン専用のリソースプール(pool\_default)が存在します。
- ▶ SPARC M12-1 の物理サーバの場合は、48 スレッド分表示されます(cpu.sys\_id 0 47)。

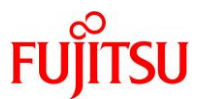

5) poolstat コマンドでリソースプールの状態を確認します。

max:割り当てられる CPU スレッドの最小数 size:割り当てされた CPU スレッド数

| global01# <b>poolstat</b>                        | -rall                                |                                 |
|--------------------------------------------------|--------------------------------------|---------------------------------|
| id pool                                          | type rid rset                        | min max size used load          |
| 0 <mark>pool_default</mark>                      | pset -1 <mark>pset_default</mark>    | 1 66K <mark>48</mark> 0.00 0.01 |
| ▶ pool:リソースプール・<br>rset:リソースプール/<br>min:割り当てられる。 | 名<br>C関連付けされた pset 名<br>CPU スレッドの最大数 |                                 |

- 1.3. リソースプールの設定
- 1) リソースプール構成ファイルを作成します。

作成されたファイルにリソースプール構成を保存します。本書は、ファイル名を指定しないことでデフォルト のリソースプール構成ファイル「/etc/pooladm.conf」を作成します。

すでに「/etc/pooladm.conf」が存在する場合、本手順は実施不要です。

【書式】pooladm -s <ファイル名>

global01# **pooladm -s** 

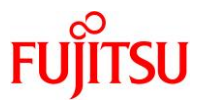

#### 2) リソースプール構成ファイルの内容を確認します。

```
pool_defaultとpset_defaultのみの構成であることを確認します。
```

```
global01# poolcfg -c info
system default
       string system. comment
        int
               system. version 1
        boolean system.project-fallback-to-default true
        boolean system.bind-default true
        boolean system.zone-fallback-to-default false
        string system.poold.objectives wt-load
        pool pool_default
                int
                       pool.sys_id 0
               boolean pool. active true
               boolean pool.default true
                int
                       pool.importance 1
               string pool.comment
                boolean pool.temporary false
               boolean pool.psrset false
                       pset_default
                pset
        pset pset_default
               int
                       pset.sys_id -1
               boolean pset.default true
               uint
                       pset.min 1
               uint
                       pset.max 65536
               string pset.policy minmax
               string pset.restype cpu
               string pset.reslist
                string pset.units population
                       pset.load 7
               uint
                       pset. size 48
               uint
                string pset.comment
                boolean pset.temporary false
                boolean pset.psrset false
               cpu
                               cpu.sys_id 37
                        int
                       string cpu.comment
                       string cpu status on-line
                ~(省略)~
```

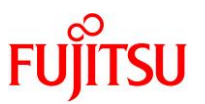

#### 3) リソースプール構成ファイルを編集します。

● デフォルトのプロセッサセットの最小 CPU スレッド数を変更

デフォルトのプロセッサセット(pset\_default)の最小 CPU スレッド数を4 に変更します。

global01# poolcfg -c 'modify pset pset\_default (uint pset.min=4)'

● 新規プロセッサセット(pset)の作成

新規プロセッサセット「pset\_1」を作成し、最大 CPU スレッド数と最小 CPU スレッド数を 4 に設定します。

global01# poolcfg -c 'create pset pset\_1 (uint pset.min=4; uint pset.max=4)'

● 新規リソースプール(pool)の作成

新規リソースプール「pool\_1」を作成します。

global01# poolcfg -c 'create pool pool\_1'

● プロセッサセットとリソースプールの関連付け

プロセッサセット「pset\_1」とリソースプール「pool\_1」を関連付けます。

global01# poolcfg -c 'associate pool pool\_1 (pset pset\_1)'

● リソースプールのスケジューラ設定

リソースプール「pool\_1」のスケジューラを「FSS」に設定します。

global01# poolcfg -c 'modify pool pool\_1 (string pool.scheduler="FSS")'

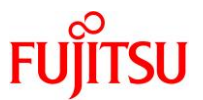

| 《参考》一指 | 舌定義方法 |  |
|--------|-------|--|
|--------|-------|--|

リソースプールの設定は編集済みファイルを読み込ませることで、一括で定義することもできます。

(1) 任意のファイルに定義情報を記述します。

global01# vi /var/tmp/poolcfg.txt

(記載例)

create system default

modify pset pset\_default (uint pset.min=4)
create pset pset\_1 (uint pset.min=4; uint pset.max=4)
create pool pool\_1
associate pool pool\_1 (pset pset\_1)
modify pool pool\_1 (string pool.scheduler="FSS")

(2)ファイルを読み込みます。

global01# poolcfg -f /var/tmp/poolcfg.txt

(3)構成を実行します。

global01# **pooladm -c** 

《参考》リソースプールの設定を変更するには

「《参考》リソースプールの設定の変更・削除」を参照してください。

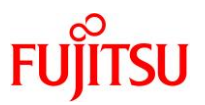

#### 1.4. リソースプールの作成

1) リソースプール構成ファイルの内容を確認します。

```
作成した「pool_1」と「pset_1」が追加されていることを確認します。
```

```
global01# poolcfg -c info
system default
        string system. comment
        int
                system. version 1
        boolean system.project-fallback-to-default true
        boolean system.bind-default true
        boolean system.zone-fallback-to-default false
        string system. poold. objectives wt-load
        pool pool_default
                int
                        pool.sys_id 0
                boolean pool. active true
                boolean pool.default true
                int
                        pool. importance 1
                string pool.comment
                boolean pool.temporary false
                boolean pool.psrset false
                        pset_default
                pset
        pool pool_1
                boolean pool. active true
                boolean pool.default false
                string pool.scheduler FSS
                        pool.importance 1
                int
                string pool.comment
                boolean pool.temporary false
                boolean pool.psrset false
                pset
                        pset 1
        pset pset_default
                        pset.sys_id -1
                int
                boolean pset.default true
                uint
                       pset.min 4
                uint
                        pset.max 65536
                string pset.policy minmax
                string pset.restype cpu
                string pset.reslist
                string pset.units population
                uint
                        pset. load 7
                uint
                       pset.size 48
                string pset.comment
                boolean pset.temporary false
```

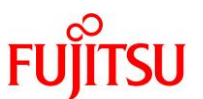

boolean pset.psrset false cpu int cpu.sys\_id 37 string cpu.comment string cpu. status on-line ~(省略)~ cpu cpu.sys\_id 10 int string cpu. comment string cpu. status on-line pset pset\_1 int pset.sys\_id -2 boolean pset.default false uint pset.min 4 uint <mark>pset.max 4</mark> string pset.policy minmax string pset.restype cpu string pset.reslist string pset.units population uint pset.load 0 pset.size 0 uint string pset.comment boolean pset.temporary false boolean pset.psrset false

2) 構成を実行します。

リソースプール構成ファイルに設定した内容を反映します。

global01# pooladm -c

▶ 実行時にエラーが発生する場合は、構成ファイルを見直してください。

#### 3) 実行中のリソースプール構成を確認します。

作成した「pool\_1」と「pset\_1」が出力されていること、および「pset\_default」の最小 CPU スレッド数が変更されていることを確認します。

| global01# <b>poolstat -r all</b> |                            |                                    |  |  |
|----------------------------------|----------------------------|------------------------------------|--|--|
| id pool                          | type rid rset              | min max size used load             |  |  |
| 1 <mark>pool_1</mark>            | pset 1 <mark>pset_1</mark> | <mark>4 4</mark> 4 0. 00 0. 00     |  |  |
| 0 pool_default                   | pset -1 pset_default       | <mark>4 66K  44</mark> 0. 00 0. 04 |  |  |

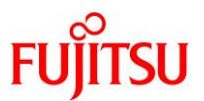

# 《参考》リソースプールの初期化と停止

#### 《注意》

リソースプールは、Oracle Solaris ゾーン起動中に初期化しないでください。

ゾーンに設定されたリソースプールが、デフォルトの「pool\_default」に変更されます。

現在動作しているリソースプール状態を破棄(初期状態の設定に戻る)

リソースプール構成を初期化します。

global01# **pooladm -x** 

▶ リソースプールは、「pool\_default」および「pset\_default」のみの状態になります。

#### ● pset\_default の設定の初期化

本書では、pset\_defaultの最小 CPU スレッド数を変更しているため、元の設定に戻します。

なお、Oracle Solaris 11.4 では pooladm -x で初期化されるため、本操作は不要です。

global01# poolcfg -c 'modify pset pset\_default (uint pset.min=1)'

● リソースプール構成の保存

初期化された構成をリソースプール構成ファイルに保存します。

global01# pooladm -s

● 現在動作しているリソースプールの停止(リソースプールサービスの停止)

リソースプールサービスを停止します。

global01# svcadm disable svc:/system/pools:default
global01# svcadm disable svc:/system/pools/dynamic:default

リソースプールサービスが停止していることを確認します。

global01#svcs -agrep poolsdisabled10:53:34 svc:/system/pools:defaultdisabled10:53:36 svc:/system/pools/dynamic:default

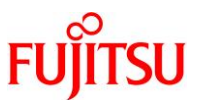

#### 《参考》リソースプールの設定の変更・削除

リソースプールの設定を変更・削除したあとは、pooladm -cコマンドで適用してください。

#### ● 設定した名前の変更

例:プール「pool\_1」を「pool\_2」に変更

global01# poolcfg -c 'rename pool pool\_1 to pool\_2'

例:プロセッサセット「pset\_1」を「pset\_2」に変更

global01# poolcfg -c 'rename pset pset\_1 to pset\_2'

#### ● 設定したプロパティの変更

例:プール「pool 1」のコメントを変更

global01# poolcfg -c 'modify pool pool\_1 (string pool.comment="TEST\_POOL")'

例:プロセッサセット「pset\_1」の最大 CPU スレッド数を「8」に変更

global01# poolcfg -c 'modify pset pset\_1 (uint pset.max=8)'

#### ● 設定したプロパティの削除

例:プール「pool\_1」のスケジューラ設定を削除

global01# poolcfg -c 'modify pool pool\_1 (~ string pool.scheduler)'

#### ● 設定の削除

例:プール「pool\_1」を削除

global01# poolcfg -c 'destroy pool pool\_1'

例:プロセッサセット「pset\_1」を削除

global01# poolcfg -c 'destroy pset pset\_1'

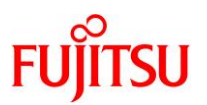

# 2. ゾーン(仮想 Solaris 環境)の作成

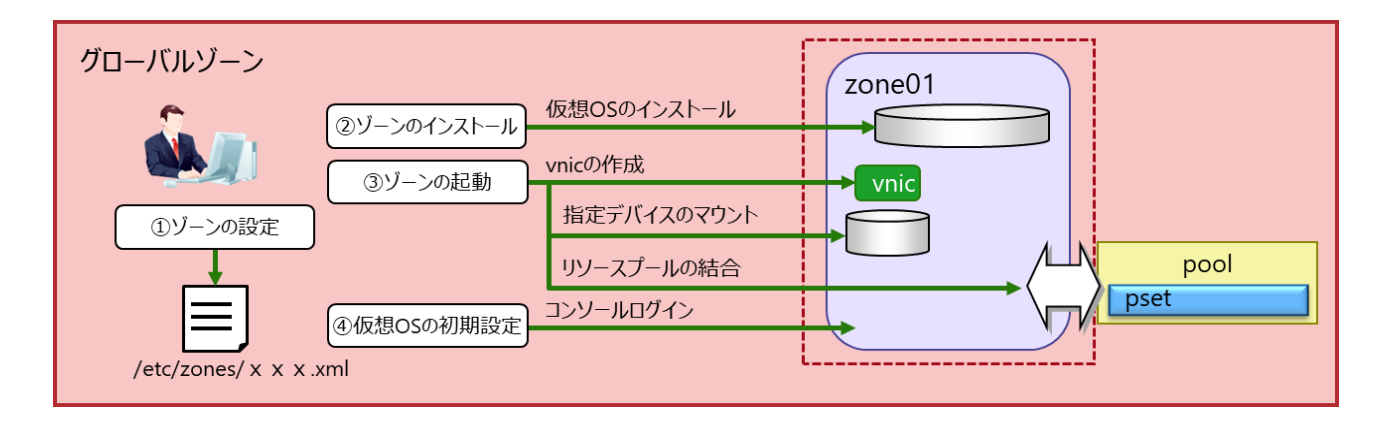

#### 2.1. 事前準備

#### 2.1.1. ゾーンのパッケージ確認

必要なパッケージがインストールされているか確認します。

パッケージがインストール済みの場合、「Installed」と表示されます。

| global01# <b>pkg info</b> | system/zones                                                    |
|---------------------------|-----------------------------------------------------------------|
| Name:                     | system/zones                                                    |
| Summary:                  | Solaris Zones configuration and administration                  |
| Description:              | The Solaris Zones partitioning technology is used to            |
|                           | virtualize operating system services and provide an isolated,   |
|                           | secure, lightweight, and high performance environment for       |
|                           | running applications. A zone is a virtualized operating         |
|                           | system environment created within a single instance of the      |
|                           | operating system.                                               |
| <b>Category</b> :         | System/Core                                                     |
| State:                    | Installed                                                       |
| Publisher:                | solaris                                                         |
| Version:                  | 11.4                                                            |
| Branch:                   | 11. 4. 6. 0. 1. 4. 0                                            |
| Packaging Date:           | February 1, 2019 at 9:34:42 PM                                  |
| Last Install Time:        | March 26, 2019 at 1:30:23 AM                                    |
| Size:                     | 10.21 MB                                                        |
| FMRI:                     | pkg://solaris/system/zones@11.4-11.4.6.0.1.4.0:20190201T213442Z |

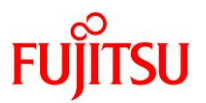

#### 2.1.2. ゾーンの状態確認

ゾーンの状態一覧を表示します。

| global01# <b>zoneadm</b> | list -vc |      |         |        |
|--------------------------|----------|------|---------|--------|
| ID NAME                  | STATUS   | PATH | BRAND   | IP     |
| 0 global                 | running  | /    | solaris | shared |

▶ 初期状態では、グローバルゾーン(global)のみが表示されます。

#### 2.1.3. ゾーン用の新規ストレージプールの作成

ここでは例として、ゾーン用ストレージプール「zones」をディスク「c1t1d4」に作成します。

【書式】zpool create <プール名> <ディスク>

| globa | 101# <b>zpoo</b> | l creat | e zones | c1t1 | d4    |        |         |
|-------|------------------|---------|---------|------|-------|--------|---------|
| globa | 101# <b>zpoo</b> | l list  |         |      |       |        |         |
| NAME  | SIZE             | ALLOC   | FREE    | CAP  | DEDUP | HEALTH | ALTROOT |
| rpool | 556G             | 72. 7G  | 483G    | 13%  | 1.00x | ONLINE | -       |
| zones | 49. 8G           | 118K    | 49. 7G  | 0%   | 1.00x | ONLINE | -       |

▶ 本書ではゾーン用の領域として/zonesを使用します。

#### 2.1.4. マウントポイントの確認

| global01# <b>zfs list</b> |                   |                     |                  |                     |
|---------------------------|-------------------|---------------------|------------------|---------------------|
| NAME                      | USED              | AVAIL               | REFER            | MOUNTPOINT          |
| rpool                     | 72. 7G            | 475G                | 73. 5K           | /rpool              |
| ~(省略)~                    |                   |                     |                  |                     |
| rpool/export/home/user01  | 33. 5K            | 475G                | 33. 5K           | /export/home/user01 |
| rpool/swap                | 4. 00G            | 475G                | 4. 00G           | -                   |
| zones                     | <mark>100K</mark> | <mark>49. OG</mark> | <mark>31K</mark> | <mark>/zones</mark> |

#### 2.2. ゾーンの設定

#### 1) ゾーン構成を開始します。

global01# **zonecfg -z zone01** Use 'create' to begin configuring a new zone. zonecfg:zone01>

▶ 実行後プロンプトが変わり、構成コマンドの入力が可能となります。

2) ゾーンを作成します。

zonecfg:zone01> create
create: Using system default template 'SYSdefault'
zonecfg:zone01>

▶ 初期設定値を読み込みます。ゾーン作成時に必ず最初に実行する必要があります。

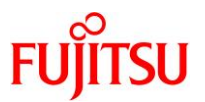

#### 3) ゾーン設定を表示します。

ゾーンの設定内容を確認します。

```
zonecfg:zone01> info -a
zonename: zone01
zonepath.template: /system/zones/%{zonename}
zonepath: /system/zones/zone01
brand: solaris
autoboot: false
autoshutdown: shutdown
bootargs:
file-mac-profile:
: loog
limitpriv:
scheduling-class:
ip-type: exclusive
hostid:
tenant:
fs-allowed:
anet O:
        linkname: net0
        lower-link: auto
        allowed-address:
        configure-allowed-address: true
        defrouter:
        allowed-dhcp-cids:
        link-protection: mac-nospoof
        mac-address: auto
        auto-mac-address:
        mac-prefix:
        mac-slot:
        vlan-id∶
        priority:
        rxrings:
        txrings:
        mtu:
        maxbw:
        bwshare:
        rxfanout:
        vsi-typeid:
        vsi-vers:
        vsi-mgrid:
        etsbw-lcl:
        cos∶
        pkey:
        linkmode:
        evs∶
        vport:
```

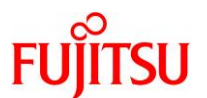

ring-group: auto autopush:

► -a オプションを使用しない場合は、デフォルト値以外の値を持つプロパティのみ表示します。

#### 4) ゾーンパスを設定します。

ゾーン環境のルートディレクトリを、グローバルゾーン上の絶対パスで指定します。

zonecfg:zone01> set zonepath=/zones/zone01

▶ zonepath で指定したフォルダは自動的に作成されます。

5) ゾーンの自動起動を設定します。

zonecfg:zone01> set autoboot=false

6) リソースプールの関連付けを設定します。

ゾーンで使用するリソースプールを指定します。

#### 《注意》

本設定は、「<u>1. リソースプールの作成</u>」を実施してリソースプールを作成した状態で実施してくださ い。リソースプールが未作成の状態で設定を行うと、ゾーン起動時にエラーが発生します。 「<u>1. リソースプールの作成</u>」を実施しない(リソースプールを作成しない)場合は、グローバルゾーン と同じ「pool\_default」が設定されます。

zonecfg:zone01> set pool=pool\_1

#### 《参考》設定を解除するには

以下のコマンドを実行してください。

zonecfg:zone01> clear pool

#### 7) スケジューラを設定します。

ゾーンで使用するリソースプールのスケジューラを指定します。本書では、「FSS」を設定します。

zonecfg:zone01> set scheduling-class=FSS

#### 8) ネットワークインターフェースの排他設定をします。

本書では、anetリソースを使用するため、ip-typeを exclusive に設定します。

なお、Oracle Solaris 11 では、デフォルトで「exclusive」に設定されているため、下記は実施しなくても問 題ありません。

zonecfg:zone01> set ip-type=exclusive

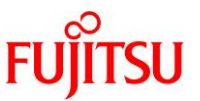

#### 9) VNIC を確認します。

Oracle Solaris 11 では、デフォルトで anet パラメーターが設定されています。 anet は、ゾーン起動時に自動的に仮想 NIC を作成し、ゾーンに割り当てる機能です。

anet は、ネットワークインターフェースが占有設定(ip-type=exclusive)の場合のみ使用できます。共有設定(ip-type=shared)では使用できません。

| zonecfg:z | zone01> info -a anet            |
|-----------|---------------------------------|
| anet O:   |                                 |
|           | linkname: netO                  |
| ļ         | lower-link: auto                |
| 8         | allowed-address:                |
| C         | configure-allowed-address: true |
| C         | defrouter:                      |
| 8         | allowed-dhcp-cids:              |
| l         | link-protection: mac-nospoof    |
| n         | nac-address: auto               |
| 8         | auto-mac-address:               |
| n         | nac-prefix:                     |
| n         | nac-slot:                       |
| ١         | vlan-id:                        |
| þ         | priority:                       |
| r         | rxrings:                        |
| t         | txrings:                        |
| n         | ntu:                            |
| n         | naxbw:                          |
| k         | pwshare:                        |
| r         | rxfanout:                       |
| ١         | vsi-typeid:                     |
| ١         | vsi-vers:                       |
| ١         | vsi-mgrid:                      |
| e         | etsbw-lcl:                      |
| C         | cos                             |
| r         | okey:                           |
| ļ         | linkmode:                       |
| e         | evs                             |
| ١         | vport                           |
| r         | ring-group: auto                |
|           | autopush:                       |

#### 10) anet リソースの linkname プロパティを変更します。

linkname には、ゾーン環境上で表示するインターフェース名を設定します。

zonecfg:zone01> select anet linkname=net0
zonecfg:zone01:anet> set linkname=vnic0

▶ 変更しない場合は、デフォルトの「net0」となります。

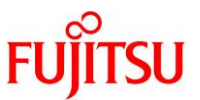

#### 11) anet リソースの lower-link プロパティを変更します。

lower-link には、anet に紐づけるグローバルゾーン上のインターフェース名を設定します。ここで設定した インターフェース上に仮想 NIC が作成されます。

デフォルトは「auto(自動設定)」ですが、ここでは「net0」を設定します。

zonecfg:zone01:anet> set lower-link=net0
zonecfg:zone01:anet> end

#### 《参考》 グローバルゾーンとディレクトリを共有するには

共有ファイルシステムの設定を行います。

```
zonecfg:zone01> add fs
zonecfg:zone01:fs> set dir=/cdrom
zonecfg:zone01:fs> set special=/cdrom
zonecfg:zone01:fs> set type=lofs
zonecfg:zone01:fs> add options [ro, nodevices]
zonecfg:zone01:fs> end
zonecfg:zone01>
```

- ▶ グローバルゾーンの/cdrom ディレクトリを共有します。
- share ディレクトリとなる special プロパティは、グローバルゾーンに存在するディレクトリを指定します。
   マウントポイントとなる dir プロパティは、ノングローバルゾーンにマウントさせるディレクトリを指定します。
- ゾーン起動後に設定する場合は、zoneadm apply コマンドで起動中のノングローバルゾーンに適用可能です。
   ※ 詳細は、「<u>《参考》ゾーンの設定の変更・削除</u>」を参照してください。
   ※ ノングローバルゾーンの再起動でも適用可能です。

#### 《参考》 MAC アドレスを直接指定するには

利用可能な MAC アドレスを確認して指定します。

| global01# <b>dladm</b><br>LINK<br>netO                                                                                                    | <b>show-phys -m</b><br>SLOT<br>primary<br>1<br>2 | ADDRESS<br>0:14:4f:f9:65:4e<br><mark>0:14:4f:fb:f:ae</mark><br>0:14:4f:fb:13:6 | INUSE<br>yes<br>no<br>no | CLIENT<br>net0<br> |  |
|----------------------------------------------------------------------------------------------------|--------------------------------------------------|--------------------------------------------------------------------------------|--------------------------|--------------------|--|
| global01# zonecfg -z zone01<br>zonecfg:zone01> create<br>zonecfg:zone01> select anet mac-address=auto<br>zonecfg:zone01:anet> set mac-address=0:14:4f:fb:f:ae<br>zonecfg:zone01:anet> end |                                                  |                                                                                |                          |                    |  |
| ※ Solaris 11 では、Oracle VM のゲストドメイン環境上に anet リソースでゾーンを構築する場合、                                                                                                    |                                                  |                                                                                |                          |                    |  |
| mac-address プロパティには「auto」を設定するか、MAC アドレスを直接指定する必要があります。                                                                                                    |                                                  |                                                                                |                          |                    |  |
| 詳細は、以下を参照してください。                                                                                                    |                                                  |                                                                                |                          |                    |  |
| 『ネットワーク設計・構築ガイド~on Oracle VM Server for SPARC~』                                                                                                    |                                                  |                                                                                |                          |                    |  |

https://www.fujitsu.com/jp/sparc-technical/document/solaris/#solaris-zone

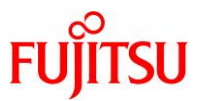

12) ゾーンの設定を確認します。

```
zonecfg:zone01> info -a
zonename: zone01
zonepath: /zones/zone01
brand: solaris
autoboot: false
autoshutdown: shutdown
bootargs:
file-mac-profile:
pool: pool_1
limitpriv:
scheduling-class: FSS
ip-type: <mark>exclusive</mark>
hostid:
tenant:
fs-allowed:
anet O:
         linkname: <mark>vnic0</mark>
         lower-link: net0
         allowed-address:
         configure-allowed-address: true
         defrouter:
         allowed-dhcp-cids:
         link-protection: mac-nospoof
        mac-address: auto
         auto-mac-address:
        mac-prefix:
        mac-slot:
        vlan-id∶
         priority:
         rxrings:
         txrings:
        mtu:
        maxbw:
        bwshare:
         rxfanout:
         vsi-typeid:
         vsi-vers:
         vsi-mgrid∶
         etsbw-lcl:
         cos:
         pkey:
         linkmode:
         evs∶
         vport:
         ring-group: auto
        autopush:
```

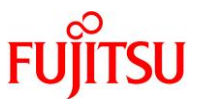

《参考》 デバイスの共有設定(add device プロパティの設定例)

#### ● デバイスの共有

例として、テープドライブの設定方法を、以下に示します。

```
zonecfg:zone01> add device
zonecfg:zone01:device> set match=/dev/rmt/0*
zonecfg:zone01:device> end
zonecfg:zone01>
```

▶ テープデバイス名を指定し、デバイス名の後ろに「\*」を付けます。

#### ● format コマンドによるディスクのラベル付けを可能に設定

例として、ディスク「c2t0d1」のラベル付けを可能にする場合の設定方法を、以下に示します。

```
zonecfg:zone01> add device
zonecfg:zone01:device> set match=/dev/*dsk/c2t0d1*
zonecfg:zone01:device> set allow-partition=true
zonecfg:zone01:device> end
zonecfg:zone01>
```

▶ ディスクまたは LUN 全体を指定し、allow-partition プロパティを有効にします。

ゾーン上でデータベースソフトウェアを使用する場合などは、以下の設定が必要になる場合があり ます。必要に応じて実施してください。

▶ raw デバイスを使用可能に設定(raw デバイスを扱う場合)

```
zonecfg:zone01> add device
zonecfg:zone01:device> set match=/dev/*dsk/cNtXdY*
zonecfg:zone01:device> end
zonecfg:zone01>
```

#### ● UFS をマウント可能に設定(UFS ファイルシステムを扱う場合)

zonecfg:zone01> set fs-allowed=ufs

▶ fs-allowed プロパティは、add fs または add dataset によってゾーンにマウントされたファイルシステムには適用されません。

#### Point

ゾーン起動後に設定する場合は、zoneadm apply コマンドで起動中のノングローバルゾーンに適用可能です。

- ※ 詳細は、「《参考》ゾーンの設定の変更・削除」を参照してください。
- ※ ノングローバルゾーンの再起動でも適用可能です。

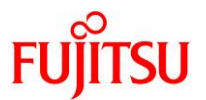

#### 13) ゾーンの設定を検証します。

#### zonecfg:zone01> verify

構成内容に矛盾がある場合は、メッセージが表示されます。
 例:ネットワークインターフェースが共有設定(ip-type=shared)で anet を使用しようとした場合 zonecfg:zone01> verify
 anet resources can only be specified if ip-type = exclusive
 zone01: Incompatible settings

#### 14) ゾーンの設定内容を確定します。

zonecfg:zone01> commit

▶ 次の手順 15)で exit したときも、内部で設定内容の確定が実行されます。

#### 15) ゾーンの設定を終了します。

通常のプロンプトに戻ります。

zonecfg:zone01> exit

#### 《参考》 便利な機能(入力候補の表示とコマンドの補完)

zonecfg コマンド実行中にプロンプト上で Tab キーを押すと、入力候補一覧が表示されます。 また、入力候補がある場合は、途中まで入力したコマンドを補完することもできます。 例:「e」+Tab キーを押した場合

zonecfg:zone01> e
exit export

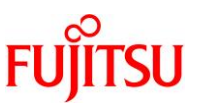

#### 2.3. ゾーンのインストール

#### 《注意》

ゾーンのインストールには、リポジトリサーバが必要です。事前に用意してください。

#### 《参考》リポジトリサーバの構築方法

リポジトリサーバの構築方法については、以下を参照してください。

- 『Oracle Solaris 11 を使ってみよう(構築・運用手順書)』
   <a href="https://www.fujitsu.com/jp/sparc-technical/document/solaris/#os">https://www.fujitsu.com/jp/sparc-technical/document/solaris/#os</a>
- 1) インストール前にゾーン設定を確認します。

global01# zonecfg -z zone01 info -a zonename: zone01 zonepath: /zones/zone01 brand: solaris autoboot: false autoshutdown: shutdown bootargs: file-mac-profile: pool: pool\_1 limitpriv: scheduling-class: FSS ip-type: exclusive hostid: tenant: fs-allowed: anet: linkname: vnic0 lower-link: net0 allowed-address: configure-allowed-address: true defrouter: allowed-dhcp-cids: link-protection: mac-nospoof mac-address: auto auto-mac-address: mac-prefix: mac-slot: vlan-id: priority: rxrings: txrings: mtu: maxbw:

Oracle Solaris 11 ゾーンを使ってみよう(構築・運用手順書)

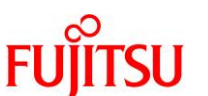

| bwshare:    |      |
|-------------|------|
| rxfanout:   |      |
| vsi-typeid: |      |
| vsi-vers:   |      |
| vsi-mgrid∶  |      |
| etsbw-lcl:  |      |
| cos:        |      |
| pkey:       |      |
| linkmode:   |      |
| evs:        |      |
| vport:      |      |
| ring-group∶ | auto |
| autopush:   |      |

### 2) ゾーンの状態を表示します。

構成した zone01の STATUS が「configured」と表示されることを確認します。

| global01# <b>zoneadm</b> | list -vc                |               |         |        |
|--------------------------|-------------------------|---------------|---------|--------|
| ID NAME                  | STATUS                  | PATH          | BRAND   | IP     |
| 0 global                 | running                 | /             | solaris | shared |
| – zone01                 | <mark>configured</mark> | /zones/zone01 | solaris | excl   |

#### 3) publisher を確認します。

publisherの STATUS が「online」と表示されることを確認します。

| global01# <b>pkg publisher</b> |                     |                                         |
|--------------------------------|---------------------|-----------------------------------------|
| PUBLISHER                      | TYPE                | STATUS P LOCATION                       |
| <mark>solaris</mark>           | <mark>origin</mark> | online <mark>F</mark> http://localhost/ |

▶ 本書では、リポジトリサーバを localhost としています。

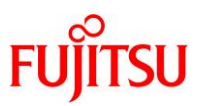

#### 4) ゾーンをインストールします。

i) ゾーンのインストールを行います。 ゾーンのインストールが問題なく完了すると、「Succeeded」と表示されます。 global01# zoneadm -z zone01 install The following ZFS file system(s) have been created: zones/zone01 Progress being logged to /var/log/zones/zoneadm. 20190513T083030Z. zone01. install Image: Preparing at /zones/zone01/root. Install Log: /system/volatile/install.20431/install\_log AI Manifest: /tmp/manifest.xml.274Naa SC Profile: /usr/share/auto\_install/sc\_profiles/enable\_sci.xml Zonename: zone01 Installation: Starting .... Creating IPS image Startup linked: 1/1 done Installing packages from: solaris origin: http://localhost:11000/ DOWNLOAD PKGS FILES XFER (MB) SPEED 445/445 68840/68840 470.5/470.5 1.2M/s Completed PHASE ITEMS Installing new actions 92791/92791 Updating package state database Done Updating package cache 0/0 Updating image state Done Creating fast lookup database Done Updating package cache 1/1Installation: Succeeded done. Done: Installation completed in 673.812 seconds. Next Steps: Boot the zone, then log into the zone console  $(z \log in - C)$ to complete the configuration process. Log saved in non-global zone as /zones/zone01/root/var/log/zones/zoneadm.20190513T083030Z.zone01.install

<sup>▶</sup> zonepath で指定したフォルダは自動的に作成されます。

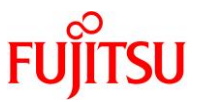

ii) インストール完了後に、ゾーンの状態を確認します。

インストールが完了したゾーンの STATUS が「installed」と表示されることを確認します。

| global01# <b>zoneadm</b> | list -vc               |               |         |        |
|--------------------------|------------------------|---------------|---------|--------|
| ID NAME                  | STATUS                 | PATH          | BRAND   | IP     |
| 0 global                 | running                | /             | solaris | shared |
| - zone01                 | <mark>installed</mark> | /zones/zone01 | solaris | excl   |

#### 2.4. ゾーンの起動

1) ゾーンを起動します。

global01# zoneadm -z zone01 boot

▶ 数十秒、時間がかかります。

2) ゾーンの状態を確認します。

起動したゾーンの STATUS が「running」と表示されることを確認します。

| global01# <b>zoneadm</b> | list -vc               |               |         |        |
|--------------------------|------------------------|---------------|---------|--------|
| ID NAME                  | STATUS                 | PATH          | BRAND   | IP     |
| 0 global                 | running                | /             | solaris | shared |
| 1 zone01                 | <mark>runn i ng</mark> | /zones/zone01 | solaris | excl   |

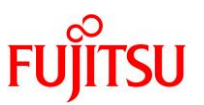

#### 2.5. 仮想 OS の初期設定

1) ゾーンのコンソールログインを実施します。

ゾーンのインストール完了後、コンソールログインを実施することで、ゾーンの初期設定が開始されます。

- ※ 初期設定が未実施の状態でもゾーンは起動しますが、必要なサービスが起動していない状態です。
- ※ ゾーンが起動している状態で実行してください。

global01# **zlogin -C zone01** 

対話形式の System Configuration Tool が起動します。

| System Contiguration Tool                                                                                                    |        |
|----------------------------------------------------------------------------------------------------|--------|
| Avstem Configuration Tool enables you to specify the following<br>configuration parameters for your newly-installed Oracle Solaris                                                                                                    | •      |
| system hostname, network, time zone and locale, user and root accounts, name services, support                                                                                                    |        |
| ystem Configuration Tool produces an SMF profile file in<br>etc/svc/profile/incoming/config.                                                                                                    |        |
| low to navigate through this tool:<br>Use the function keys listed at the bottom of each screen to m<br>from screen to screen and to perform other operations.<br>Use the up/down arrow keys to change the selection or to move<br>between input fields.<br>If your keyboard does not have function keys, or they do not | iove   |
| respond, press ESC; the legend at the bottom of the screen wil<br>change to show the ESC keys for navigation and other functions                                                                                                    | <br>:- |

- 初期画面が表示されるまで、数分かかります。
- ▶ ツール実行中にログアウトした場合などは、再ログインしても画面表示されない場合があります。その場合は、画面リフレッシュ ([Ctrl]+[L]キー)することで再表示されます。

#### 2) ゾーンの初回セットアップを実行します。

#### 操作方法

入力が必要な画面では、矢印キー([↑]/[↓])でカーソル移動、スペースキーで選択、[Esc]+[2] キーまたは[F2]キーで次の画面へ移動します。

セットアップ後、初期設定で作成したユーザーでログインします。

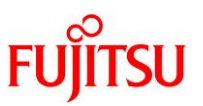

#### 設定値(例)

| 画面                           | 項目                   | 值                    |
|------------------------------|----------------------|----------------------|
| System Identity              | Computer Name        | zone01               |
| Network Configuration        | NIC Name             | vnic0                |
| Network Configuration Method | Configuration Method | Static               |
| Configure static IP address: | NIC:                 | vnic0/v4             |
|                              | IIP Address:         | 192.168.10.xx        |
|                              | Netmask:             | 255.255.255.0        |
|                              | Router:              | 192.168.10.xx        |
| DNS Name Service             | DNS                  | Do not configure DNS |
| Alternate Name Service       | Name Service         | None                 |
| Time Zone: Regions           | Regions              | Asia                 |
| Time Zone: Locations         | Locations            | Japan                |
| Time Zone                    | Time Zones           | Asia/Tokyo           |
| Locale: Language             | Language             | Japanese             |
| Locale: Territory            | Territory            | Japan (ja_JP.UTF-8)  |
| Users                        | Root password:       | XXXXXXXX             |
|                              | Confirm password:    | XXXXXXXX             |
|                              | Your real name:      | XXXXXX               |
|                              | User password:       | XXXXXXXX             |
|                              | Confirm password:    | XXXXXXXX             |

▶ Root password、User password は 8 文字以上、1 文字の英字と1 つの数字または特殊文字を含める必要があります。

セットアップの完了後、console login プロンプトが表示されれば、初回セットアップは完了です。

zoneO1 console login:

▶ sendmail サービス関連のメッセージが表示されますが、問題ありません。

#### 3) コンソールへのログインを確認します。

初回セットアップ時に設定した一般ユーザーでログインします。

zoneO1 console login: **userO1** Password:

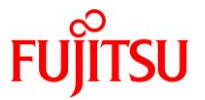

#### 4) root ユーザーのログインを確認します。

suコマンドで、rootユーザーに変更できることを確認します。

※ 初回セットアップ時に一般ユーザーを作成した場合、root ユーザーは役割(role)として作成されるため、root ユーザーでは直接ログインできません。

| zone01\$ <b>su -</b> |  |  |  |
|----------------------|--|--|--|
| Password:            |  |  |  |

5) サービスの状態を確認します。

サービスの状態である STATE の部分に「legacy\_run」、「disabled」、または「online」以外の表示がない ことを確認します。

※ Solaris 11.4 では、「svc:/network/tnctl:default」サービスが「uninitialized」となっていますが、問題ありません。

| zone01# svcs - | a        |                                           |
|----------------|----------|-------------------------------------------|
| STATE          | STIME    | FMRI                                      |
| legacy_run     | 18:05:56 | <pre>lrc:/etc/rc2_d/S89PRESERVE</pre>     |
| disabled       | 18:05:36 | svc:/system/labeld:default                |
| disabled       | 18:05:37 | svc:/network/dns/client:default           |
| disabled       | 18:05:37 | svc:/network/firewall:default             |
| ~(省略)~         |          |                                           |
| online         | 18:05:36 | svc:/milestone/immutable-setup:default    |
| online         | 18:05:36 | svc:/network/socket-config:default        |
| online         | 18:05:36 | svc:/system/early-manifest-import:default |
| ~(省略)~         |          |                                           |
| uninitialized  | 18:05:40 | svc:/network/tnctl:default                |

- ▶ STATE の表示に「\*」の印が付いている場合は、そのサービスが起動中であることを意味します。時間をおいて再確認してください。
- 6) コンソール接続を閉じます。

「~」(チルダ)を入力し、「.」(ドット)を入力します。

「~」を入力した時点では画面に何も表示されません。「.」を入力した時点で「~.」と表示されます。

zone01# ~.
[Connection to zone 'zone01' console closed]
global01#

▶ 先に「~」のみ表示された場合は、[Enter]キーを押して、再実行してください。

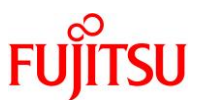

#### 《参考》ゾーンの設定の変更・削除

#### Point

変更・削除したゾーンの設定を反映するには、ノングローバルゾーンの再起動が必要です。 一部の設定項目については、zoneadm apply コマンドで動的に反映することが可能です (ノングローバルゾーンの再起動は不要)。

動的に設定可能な項目の詳細については、以下の Oracle 社のマニュアルを参照してくだ さい。

https://docs.oracle.com/cd/E37838\_01/html/E61040/gqqwk.html#scrolltoc

-Resource Types and Global Properties That Support Live Zone Reconfiguration

#### ● リソースプールの関連付け設定変更(新しい設定が上書きされます)。

```
global01# zonecfg -z zone01
zonecfg:zone01> set pool=pool_default
zonecfg:zone01> commit
zonecfg:zone01> exit
global01# zoneadm -z zone01 apply
Checking: Clearing pool
Applying the changes
```

- ▶ zoneadm apply コマンドを実行すると、動作中のノングローバルゾーンに設定が反映されます。
- IP アドレスの設定(ip-type=shared の場合)

```
global01# zonecfg -z zone01
zonecfg:zone01> add net
zonecfg:zone01:net> set physical=net0
zonecfg:zone01:net> set address=192.168.10.XX/24
zonecfg:zone01:net> set defrouter=192.168.10.1
zonecfg:zone01:net> end
zonecfg:zone01> commit
zonecfg:zone01> exit
global01# zoneadm -z zone01 apply
Checking: Adding net physical=net0
Applying the changes
add net -ifp net0 default: gateway 192.168.10.1
```

▶ anet を設定済みの場合は、事前に anet の削除と ip-type= shared への変更が必要です。
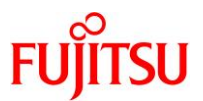

#### ● IP アドレスの変更(ip-type=shared の場合)

例:「192.168.10.XX/24」から「192.168.10.ZZ/24」に変更

```
global01# zonecfg -z zone01
zonecfg:zone01> select net address=192.168.10.XX/24
zonecfg:zone01:net> set address=192.168.10.ZZ/24
zonecfg:zone01:net> end
zonecfg:zone01> commit
zonecfg:zone01> exit
global01# zoneadm -z zone01 apply
Checking: Removing net physical=net0
Checking: Adding net physical=net0
Applying the changes
add net -ifp net0 default: gateway 192.168.10.1: entry exists
```

▶ ip-type=exclusive の場合は、ゾーン内で IP アドレスの変更を行います。

```
● 設定の削除
```

```
例:共有ファイルシステムの設定を削除
```

```
global01# zonecfg -z zone01 "remove fs dir=/cdrom;"
global01# zoneadm -z zone01 apply
Checking: Unmounting fs dir=/cdrom
Applying the changes
```

## 設定の中止

例:共有ファイルシステムの設定を中止

```
global01# zonecfg -z zone01
zonecfg:zone01> add fs
zonecfg:zone01:fs> set dir=/cdrom
zonecfg:zone01:fs> cancel
zonecfg:zone01>
```

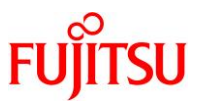

| 《参考》ゾーンを使用停止(incomplete)にする                                    |
|----------------------------------------------------------------|
| ゾーンを起動できない状態になります。incompleteの実行後は、ゾーンのアンインストールのみ可              |
| 能です。ゾーンが停止した状態で実行してください。                                       |
| global01# <b>zoneadm -z zone01 mark incomplete</b>             |
| (1)リソースプール機能を停止します。                                            |
| リソースプール構成を初期化します。                                              |
| global01# <b>pooladm -x</b>                                    |
| ▶ リソースプールは、「pool_default」および「pset_default」のみの状態になります。          |
| (2)pset_default の設定を初期化します。                                    |
| 本書では、pset_default の最低 CPU スレッド数を変更しているため、元の設定に戻します。            |
| なお、Oracle Solaris 11.4 では pooladm -X で初期化されるため、本手順は美施不要です。     |
|                                                                |
| (3)リソースノール構成を保存します。                                            |
| 初期化された構成をリソースノール構成ノアイルに保存します。<br>global01# pooladm -s          |
|                                                                |
| (4) リソースノールサービスを停止します。                                         |
| global01# svcadm disable svc:/system/pools:default             |
| global01# svcadm disable svc:/system/pools/dynamic:default     |
| (5)リソースプールの状態を確認します。                                           |
| リソースプールサービスが停止していることを確認します。                                    |
| global01# <b>svcs -a   grep pools</b>                          |
| disabled 10:53:34 svc:/system/pools:default                    |
|                                                                |
|                                                                |
| 《参考》ゾーンの削除                                                     |
| <b>《参考》ゾーンの削除</b><br>(1) ゾーンをアンインストールします。                      |
| <b>《参考》ゾーンの削除</b><br>(1) ゾーンをアンインストールします。<br>(i) ゾーンの状態を確認します。 |

| global01# zoneadm | list -vc |               |         |        |
|-------------------|----------|---------------|---------|--------|
| ID NAME           | STATUS   | PATH          | BRAND   | IP     |
| 0 global          | running  | /             | solaris | shared |
| 1 zone01          | running  | /zones/zone01 | solaris | excl   |

(ii) ゾーンを停止します。
 アンインストールするゾーンが起動している場合に停止します。
 global01# zoneadm -z zone01 shutdown

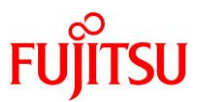

| (iii)ゾーンの状態を研<br>ゾーンが停止して                                                                                                    | 崔認します。<br>こいる(STATUS に                                  | こ installed が表示されている                               | )ことを確認します。                  |                        |  |  |  |  |  |
|----------------------------------------------------------------------------------------------------|---------------------------------------------------------|----------------------------------------------------|-----------------------------|------------------------|--|--|--|--|--|
| global01# <b>zoneadm</b><br>ID NAME<br>O global<br>- zone01                                                                        | list -vc<br>STATUS<br>running<br><mark>installed</mark> | PATH<br>/<br>/zones/zone01                         | BRAND<br>solaris<br>solaris | IP<br>shared<br>shared |  |  |  |  |  |
| (iv)ゾーンをアンイン<br>確認メッセージカ                                                                                                    | ストールします。<br>「表示されるので、                                   | 「y」を入力します。                                         |                             |                        |  |  |  |  |  |
| global01# <b>zoneadm</b><br>Are you sure you                                                                                       | - <b>z zone01 unin</b><br>want to uninsta               | stall<br>   zone zone01 (y/[n])?                   | y                           |                        |  |  |  |  |  |
| <ul> <li>-Fオプションを付けると強制的に処理を実行します。</li> <li>(v) ゾーンの状態確認</li> <li>ゾーンがアンインストールされた(STATUS に configred が表示されている)ことを確認します。</li> </ul> |                                                         |                                                    |                             |                        |  |  |  |  |  |
| global01# <b>zoneadm</b><br>ID NAME<br>O global<br>— zone01                                                                        | list -vc<br>STATUS<br>running<br>configured             | PATH<br>/<br>/zones/zone01                         | BRAND<br>solaris<br>solaris | IP<br>shared<br>shared |  |  |  |  |  |
| <ul> <li>(2) ゾーンを削除します</li> <li>(i) ゾーンの構成情報</li> <li>確認メッセージカ</li> </ul>                                                          | す。<br>報を削除します。<br>「表示されるので、                             | 「y」を入力します。                                         |                             |                        |  |  |  |  |  |
| global01# <b>zonecfg</b><br>Are you sure you                                                                                       | -z zone01 dele<br>want to delete                        | r <b>te</b><br>zone zone01 (y/[n])? <mark>y</mark> |                             |                        |  |  |  |  |  |
| (ii) ゾーンの状況を<br>びーンが削除され                                                                                                    | 寉認します。<br>れたことを確認しま                                     | दन 。                                               |                             |                        |  |  |  |  |  |
| global01# <b>zoneadm</b><br>ID NAME<br>O global                                                                                    | list -vc<br>STATUS<br>running                           | PATH<br>/                                          | BRAND<br>solaris            | IP<br>shared           |  |  |  |  |  |
| リソースプールの初非                                                                                                    | 期化や停止が必要                                                | で<br>な場合は、「 <u>《参考》リソー</u> ス                       | スプールの初期化と                   | <u>停止</u> 」を参          |  |  |  |  |  |

照してください。

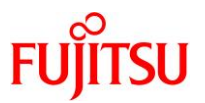

# 3. ゾーン(仮想 Solaris 環境)の基本操作

## 3.1. ゾーンのステータスの確認

## 1) ゾーンの状態を表示します。

| global01# zoneadm lis<br>ID NAME<br>0 global<br>4 zone01 | t <b>-vc</b><br>STATUS<br>running<br><mark>running</mark> | PATH<br>/<br>/zones/zone01 | BRAND<br>solaris<br>solaris | IP<br>shared<br>excl |  |  |
|----------------------------------------------------------|-----------------------------------------------------------|----------------------------|-----------------------------|----------------------|--|--|
| STATUS:実行状態<br>PATH:ゾーンパス<br>BRAND:ブランドタイプ<br>IP:IP タイプ  |                                                           |                            |                             |                      |  |  |
| 《参考》再起動実行中の                                              | <b>)ゾーンのステ</b> ·                                          | ータスの確認                     |                             |                      |  |  |
| global01# <b>zoneadm</b>                                 | list -vc                                                  |                            |                             |                      |  |  |
| ID NAME                                                  | STATUS                                                    | PATH                       | BRAND                       | IP                   |  |  |
| 0 global                                                 | running                                                   | /                          | solaris                     | s shared             |  |  |
| 5 zone01                                                 | <mark>ready</mark>                                        | /zones/zone01              | solaris                     | s excl               |  |  |
| ーーーーーーーーーーーーーーーーーーーーーーーーーーーーーーーーーーーー                     |                                                           |                            |                             |                      |  |  |

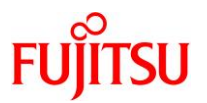

## 3.2. ゾーンの起動/停止

#### 3.2.1. ゾーンの起動・再起動・停止操作(通常運用時)

通常運用時のゾーンの起動、再起動、および停止操作を以下に示します。

#### ● ゾーンの再起動

【グローバルゾーン上での実行】

global01# zlogin zone01 'shutdown -y -g0 -i6'

【ノングローバルゾーン上での実行】

| global01# zlogin zone( | )1                      |          |         |           |            |
|------------------------|-------------------------|----------|---------|-----------|------------|
| [Connected to zone 'zo | one01' pts/             | 1]       |         |           |            |
| Last login: Thu Apr 25 | 5 17:54:33 <sup>/</sup> | 2019 on  | pts/1   |           |            |
| Oracle Corporation     | SunOS 5.                | 11       | 11.4    | January   | 2019       |
| zone01#                |                         |          |         |           |            |
| zone01# shutdown -y -g | g0 −i6                  |          |         |           |            |
|                        |                         |          |         |           |            |
| Shutdown started.      | hursday, A              | pril 25, | 2019 a  | nt 5:55:8 | 50 PM JST  |
|                        |                         |          |         |           |            |
| Changing to init state | ;6 - pleas              | e wait   |         |           |            |
| Broadcast Message from | ı root (pts,            | /1) on z | one01 1 | hu Apr 2  | 5 17:55:50 |
| THE SYSTEM zone01 IS E | BEING SHUT              | DOWN NOW | ! ! !   |           |            |
| Log off now or risk yo | our files b             | eing dam | laged   |           |            |
|                        |                         |          |         |           |            |
| zone01#                |                         |          |         |           |            |
| [Connection to zone 'z | one01' pts              | /1 close | ed]     |           |            |

global01#

● ゾーンの停止

【グローバルゾーン上での実行】

global01# zlogin zone01 'shutdown -y -g0 -i5'

または

global01# zoneadm -z zone01 shutdown

Oracle Solaris 11 から、zoneadm の shutdown サブコマンドが使用できます。

Oracle Solaris 11 ゾーンを使ってみよう(構築・運用手順書)

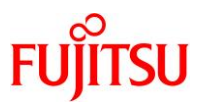

【ノングローバルゾーン上での実行】

```
global01# zlogin zone01
[Connected to zone 'zone01' pts/1]
Last login: Thu Apr 25 17:55:07 2019 on pts/1
Oracle Corporation SunOS 5.11 11.4 January 2019
zone01#
zone01# shutdown -y -g0 -i5
Shutdown started. Thursday, April 25, 2019 at 6:02:45 PM JST
Changing to init state 5 - please wait
Broadcast Message from root (pts/1) on zone01 Thu Apr 25 18:02:45...
THE SYSTEM zone01 IS BEING SHUT DOWN NOW ! ! !
Log off now or risk your files being damaged
zone01#
[Connection to zone 'zone01' pts/1 closed]
global01#
```

ゾーンのシングルユーザーモード起動

global01# zoneadm -z zone01 boot -s

● ゾーンの起動

```
global01# zoneadm -z zone01 boot
```

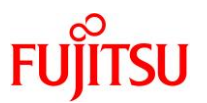

## 3.2.2. ゾーンの起動・再起動・停止操作(緊急時)

緊急時のゾーンの起動、再起動、および停止操作を以下に示します。

#### 《注意》

reboot(再起動)や halt(停止)は、ゾーン内のプロセスの状態に関わらず実行されます。アプリケー ションなどがゾーン上で実行されている場合は、通常運用時の操作を行います。 本書では、便宜的に上記コマンドを主に利用していますが、実運用では注意してください。

● ゾーンの再起動

global01# zoneadm -z zone01 reboot

● ゾーンの停止

global01# zoneadm -z zone01 halt

● ゾーンの待機

global01# zoneadm -z zone01 ready

● ゾーンの起動

global01# zoneadm -z zone01 boot

## 3.3. ゾーンへのログイン

● コンソールモード

ゾーン停止中でも接続できます。同時に1ユーザーのみ接続可能です。ゾーンを再起動しても切断され ることはありません。

【書式】zlogin -C <ゾーン名>

global01# **zlogin -C zone01** [Connected to zone 'zone01' console]

▶ 「exit」または「~.」でゾーンからログアウトできます。

#### ● インタラクティブモード(対話型)

ゾーン起動中のみ接続できます。同時に複数ユーザーが接続可能です。ログイン時のパスワード認証 はありません。

【書式】zlogin <ゾーン名>

global01# zlogin zone01 [Connected to zone 'zone01' pts/1] Last login: Thu Apr 25 18:02:31 2019 on pts/1 Oracle Corporation SunOS 5.11 11.4 January 2019

▶ 「exit」または「~.」でゾーンからログアウトできます。

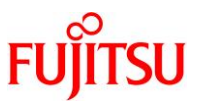

## 3.4. ゾーンへのコマンド実行

ノンインタラクティブモード(非対話型)でのゾーン操作は、以下のように実行します。

```
global01# zlogin zone01 'cat /etc/hosts'
#
# Copyright 2009 Sun Microsystems, Inc. All rights reserved.
# Use is subject to license terms.
#
# Internet host table
#
::1 localhost
127.0.0.1 localhost
192.168.10.XX zone01
global01#
```

▶ ゾーン上で実行したコマンドの結果を表示します。

► -1 オプション+ユーザー名で、実行ユーザーを指定することができます。 global01# zlogin -l user01 zone01 'cat /etc/hosts'

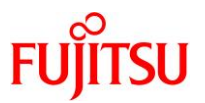

## 3.5. ゾーン情報の確認

## 3.5.1. グローバルゾーンでのゾーン情報の確認

## ● 動作しているプロセスを表示

| global01# | ps -e | f    |   |        |     |      |                          |
|-----------|-------|------|---|--------|-----|------|--------------------------|
| UID       | PID   | PPID | С | STIME  | TTY | TIME | CMD                      |
| root      | 0     | 0    | 0 | Dec 25 | ?   | 0:12 | <mark>sched</mark>       |
| root      | 5     | 0    | 0 | Dec 25 | ?   | 6:18 | <mark>zpool-rpool</mark> |
| root      | 6     | 0    | 0 | Dec 25 | ?   | 0:06 | <mark>kmem_task</mark>   |
| ~(省略)     | ~     |      |   |        |     |      |                          |

#### ● 動作しているプロセス数を表示

```
global01# ps -ef | wc -l
131
```

● プロセスが動作しているゾーン名を表示して確認

| global01# <b>ps</b> | s -efZ |       |      |     |                     |      |                 |
|---------------------|--------|-------|------|-----|---------------------|------|-----------------|
| ZONE                | UID    | PID   | PPID | С   | STIME TTY           | TIME | CMD             |
| <mark>global</mark> | root   | 0     | 0    | 0   | Dec 25 ?            | 0:12 | sched           |
| <mark>global</mark> | root   | 5     | 0    | 0   | Dec 25 ?            | 6:18 | zpool-rpool     |
| ~(省略)~              |        |       |      |     |                     |      |                 |
| <mark>zone01</mark> | root   | 16602 | 1    | 0 ( | )9: <b>4</b> 9:35 ? | 0:00 | /usr/lib/labeld |
| ~(省略)~              |        |       |      |     |                     |      |                 |

#### ● zone01 で動作しているプロセスのみを表示

| gl | oba101#             | ps −efZ | grep  | zone01 |              |                          |
|----|---------------------|---------|-------|--------|--------------|--------------------------|
|    | <mark>zone01</mark> | root    | 16248 | 1      | 0 09:49:32 ? | 0:00 /lib/inet/in.ndpd   |
|    | <mark>zone01</mark> | root    | 16781 | 1      | 0 09:49:39 ? | 0:00 /usr/lib/fm/fmd/fmd |
| ~  | (省略)                | ~       |       |        |              |                          |

## ● 動作しているプロセスのスケジューリングクラスを表示して確認

| glo | ba101# | ps -e | fc   |                  |     |        |     |
|-----|--------|-------|------|------------------|-----|--------|-----|
|     | UID    | PID   | PPID | CLS              | PRI | STIME  | TTY |
|     | root   | 0     | 0    | <mark>SYS</mark> | 96  | Dec 25 | ?   |
|     | root   | 5     | 0    | <mark>SDC</mark> | 99  | Dec 25 | ?   |
|     | root   | 6     | 0    | <mark>SDC</mark> | 99  | Dec 25 | ?   |
|     | root   | 1     | 0    | <mark>FSS</mark> | 1   | Dec 25 | ?   |
| ~   | (省略)   | ~     |      |                  |     |        |     |

TIME CMD 0:12 sched 6:18 zpool-rpool 0:06 kmem\_task 0:00 /usr/sbin/init

## ● 指定したプロセスのみを表示

| global01# <b>ps -efc   grep /sbin/init</b> |       |       |     |             |              |                             |  |  |  |
|--------------------------------------------|-------|-------|-----|-------------|--------------|-----------------------------|--|--|--|
| root                                       | 1     | 0     | FSS | 1 Dec 25    | ? 0:00       | <mark>/usr/sbin/init</mark> |  |  |  |
| root                                       | 16128 | 16064 | FSS | 1 09:49:26  | ? 0:00       | <mark>/usr/sbin/init</mark> |  |  |  |
| root                                       | 17069 | 9136  | FSS | 59 10:43:34 | console 0:00 | grep /sbin/init             |  |  |  |

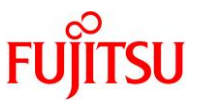

#### 3.5.2. ノングローバルゾーンでのゾーン情報の確認

● インタラクティブモード(対話型)でログイン

```
global01# zlogin zone01
```

● 動作しているプロセスを表示

```
zone01# ps -ef
root 16248 16064 0 09:49:32 ?
root 16781 16064 0 09:49:39 ?
root 17091 16064 0 10:52:47 pts/2
~ (省略) ~
```

● 動作しているプロセス数を表示

```
zone01# ps -ef | wc -|
44
```

● プロセスが動作しているゾーン名を表示して確認

| zc | one01# <b>ps</b>    | -efZ |       |       |   |          |     |                          |
|----|---------------------|------|-------|-------|---|----------|-----|--------------------------|
|    | ZONE                | UID  | PID   | PPID  | С | STIME    | TTY | TIME CMD                 |
|    | zone01              | root | 16248 | 16064 | 0 | 09:49:32 | ?   | 0:00 /lib/inet/in.ndpd   |
|    | <mark>zone01</mark> | root | 16781 | 16064 | 0 | 09:49:39 | ?   | 0:00 /usr/lib/fm/fmd/fmc |
| ~  | ・(省略)               | ~    |       |       |   |          |     |                          |

● zone01 で動作しているプロセスのみを表示

```
      zone01# ps -efZ | grep zone01

      ZONE
      UID
      PID
      PPID
      C
      STIME TTY
      TIME CMD

      zone01
      root 16248 16064
      0 09:49:32 ?
      0:00 /lib/inet/in.ndpd

      zone01
      root 16781 16064
      0 09:49:39 ?
      0:00 /usr/lib/fm/fmd/fmd

      ~ (省略) ~
      ~
```

▶ 結果は同じです。

動作しているプロセスのスケジューリングクラスを表示して確認

```
zone01# ps -efc
UID PID PPID CLS PRI STIME TTY
root 16248 16064 FSS 1 09:49:32 ?
root 16781 16064 FSS 45 09:49:39 ?
root 17091 16064 FSS 1 10:52:47 pts/2
root
~ (省略) ~
```

TIME CMD 0:00 /lib/inet/in.ndpd 0:00 /usr/lib/fm/fmd/fmd 0:00 /usr/bin/login -z global -f

0:00 /lib/inet/in.ndpd

0:00 /usr/lib/fm/fmd/fmd

0:00 /usr/bin/login -z global -f root

● 指定したプロセスのみを表示

| zone01# ps -efc   gre | p /sbin/init         |                                  |
|-----------------------|----------------------|----------------------------------|
| root 16128 16064      | FSS 1 09:49:26 ?     | 0:00 <mark>/usr/sbin/init</mark> |
| root 17135 17092      | FSS 1 10:54:12 pts/2 | 0:00 grep /sbin/init             |

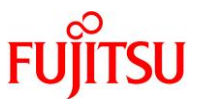

#### ● インタラクティブモードの接続を閉じる

```
zone01# exit
logout
[Connection to zone 'zone01' pts/2 closed]
global01#
```

## 3.6. ゾーンの構成情報の変更

既存のゾーンに対して構成情報を変更し、設定を反映します。 例として、ここでは以下のプロパティを設定します。

- CPUの占有設定 (dedicated-cpu)
- メモリ制限設定 (capped-memory)

なお、設定するノングローバルゾーンに対してリソースプールを割り当てている場合は、CPU の占有設 定ができません。

このため、リソースプールの割り当てを解除してから設定を行う必要があります。

3.6.1. ゾーンの停止

#### 1) 現在の状態を確認します。

| global01# <b>zoneadm list -vc</b> |                      |               |         |        |  |  |
|-----------------------------------|----------------------|---------------|---------|--------|--|--|
| ID NAME                           | STATUS               | PATH          | BRAND   | IP     |  |  |
| 0 global                          | running              | /             | solaris | shared |  |  |
| 1 zone01                          | <mark>running</mark> | /zones/zone01 | solaris | excl   |  |  |

2) ゾーンを停止します。

global01# zoneadm -z zone01 shutdown

#### 3) 状態を確認します。

| global01# <b>zoneadm list -vc</b> |           |               |         |        |  |
|-----------------------------------|-----------|---------------|---------|--------|--|
| ID NAME                           | STATUS    | PATH          | BRAND   | IP     |  |
| 0 global                          | running   | /             | solaris | shared |  |
| – zone01                          | installed | /zones/zone01 | solaris | excl   |  |

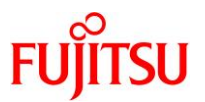

#### 3.6.2. ゾーン構成情報の変更

#### 1) 現在の設定値を確認します。

「pool\_1」というリソースプールが割り当てられています。

global01# zonecfg -z zone01 zonecfg:zone01> info -a zonename: zone01 zonepath: /zones/zone01 brand: solaris autoboot: false autoshutdown: shutdown bootargs: file-mac-profile: pool: pool 1 limitpriv: scheduling-class: FSS ip-type: exclusive hostid: tenant: fs-allowed: ~(省略)~

2) リソースプールの設定を解除します。

zonecfg:zone01> clear pool

3) CPU の占有設定を実施します。

ここでは、2 CPU を占有する設定にしています。

```
zonecfg:zone01> add dedicated-cpu
zonecfg:zone01:dedicated-cpu> set ncpus=2
zonecfg:zone01:dedicated-cpu> end
```

4) メモリ制限設定を実施します。

ここでは、メモリ制限を1GBに設定しています。

```
zonecfg:zone01> add capped-memory
zonecfg:zone01:capped-memory> set physical=1G
zonecfg:zone01:capped-memory> end
```

Oracle Solaris 11 ゾーンを使ってみよう(構築・運用手順書)

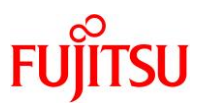

5) ゾーンの設定を確認します。

zonecfg:zone01> info -a zonename: zone01 zonepath: /zones/zone01 brand: solaris autoboot: false autoshutdown: shutdown bootargs: file-mac-profile: pool: limitpriv: scheduling-class: FSS ip-type: exclusive hostid: tenant: fs-allowed: ~(省略)~ dedicated-cpu: ncpus: 2 cpus: cores: sockets: capped-memory: physical: <mark>1G</mark>

6) ゾーンの設定内容を確定します。

zonecfg:zone01> commit

7) ゾーンの設定を終了します。

zonecfg:zone01> exit

## 3.6.3. ゾーンの起動

1) ゾーンを起動します。

global01# zoneadm -z zone01 boot

▶ ゾーンに割り当てる CPU 空きリソースがない場合は、起動に失敗します。

2) 状態を確認します。

| global01# <b>zoneadm</b> | list -vc               |               |         |        |
|--------------------------|------------------------|---------------|---------|--------|
| ID NAME                  | STATUS                 | PATH          | BRAND   | IP     |
| 0 global                 | running                | /             | solaris | shared |
| 12 zone01                | <mark>runn i ng</mark> | /zones/zone01 | solaris | excl   |

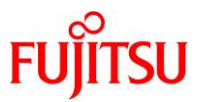

## 3) CPU の占有設定を確認します。

ゾーン起動時に自動で SYSzone\_zone01 というリソースプールが作成され、zone01 に 2 CPU が割り当 てられていることを確認します。

|                | pset                              |                                                               |
|----------------|-----------------------------------|---------------------------------------------------------------|
| size           | used                              | load                                                          |
| 4              | 0.00                              | 0.00                                                          |
| 42             | 0.00                              | 0.17                                                          |
| <mark>2</mark> | 0.00                              | 1.60                                                          |
|                | size<br>4<br>42<br><mark>2</mark> | pset<br>size used<br>4 0.00<br>42 0.00<br><mark>2</mark> 0.00 |

▶ ゾーン停止時に自動で削除されます。

#### 4) メモリの制限設定を確認します。

zone01 に 1024 MB(1 GB)が割り当てられていることを確認します。

global01# zlogin zone01 prtconf prtconf: devinfo facility not available System Configuration: Oracle Corporation sun4v Memory size: 1024 Megabytes System Peripherals (Software Nodes):

### 《参考》 zoneadm apply コマンドを使用した場合

「3.6.2. ゾーン構成情報の変更」を実施後、zoneadm apply コマンドで動的に反映できます。

ノングローバルゾーンを再起動する必要がないため、「<u>3.6.1. ゾーンの停止</u>」と「<u>3.6.3. ゾーンの起</u>動」が不要となります。

「3.6.2. ゾーン構成情報の変更」の<u>手順 5)</u>のあとに、以下のコマンドを実行します。

global01**# zoneadm -z zone01 apply** Checking: Adding capped-memory physical=1G Checking: Adding dedicated-cpu Applying the changes

▶ ノングローバルゾーンを停止せずに設定の反映が可能です。

## 3.6.4. 設定したプロパティの削除

## 1) ゾーンを停止します。

| global01# <b>zoneadm -z zone01 shutdown</b><br>global01# <b>zoneadm list -vc</b> |           |               |         |        |  |
|----------------------------------------------------------------------------------|-----------|---------------|---------|--------|--|
| ID NAME                                                                          | STATUS    | PATH          | BRAND   | IP     |  |
| 0 global                                                                         | running   | /             | solaris | shared |  |
| – zone01                                                                         | installed | /zones/zone01 | solaris | excl   |  |

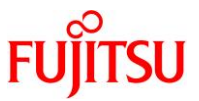

2) 設定したプロパティ(dedicated-cpuとcapped-memory)を削除し、リソースプールに「pool\_1」を設定 します。

global01# zonecfg -z zone01 zonecfg:zone01> info -a zonename: zone01 zonepath: /zones/zone01 brand: solaris autoboot: false autoshutdown: shutdown bootargs: file-mac-profile: pool: limitpriv: scheduling-class: FSS ip-type: exclusive hostid: tenant: fs-allowed: ~(省略)~ dedicated-cpu: ncpus: 2 cpus: cores: sockets: <mark>capped-memory</mark>: physical: 1G zonecfg:zone01> remove dedicated-cpu zonecfg:zone01> remove capped-memory zonecfg:zone01> set pool=pool\_1 zonecfg:zone01> info -a zonename: zone01 zonepath: /zones/zone01 brand: solaris autoboot: false autoshutdown: shutdown bootargs: file-mac-profile: pool: pool\_1 limitpriv: scheduling-class: FSS ip-type: exclusive hostid: tenant: fs-allowed: ~(省略)~ zonecfg:zone01> commit zonecfg:zone01> exit

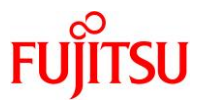

#### 3) ゾーンを起動します。

| global01# <b>zoneadm</b><br>global01# <b>zoneadm</b> | -z zone01 boot<br>list -vc |               |         |        |
|------------------------------------------------------|----------------------------|---------------|---------|--------|
| ID NAME                                              | STATUS                     | PATH          | BRAND   | IP     |
| 0 global                                             | running                    | /             | solaris | shared |
| 12 zone01                                            | <mark>runn i ng</mark>     | /zones/zone01 | solaris | excl   |

#### 4) CPU の占有設定が解除されていることを確認します。

リソースプール「SYSzone\_zone01」が削除されていることを確認します。

| global01# <b>poolstat</b> |                |
|---------------------------|----------------|
|                           | pset           |
| id pool                   | size used load |
| 1 pool_1                  | 4 0.00 0.30    |
| 0 pool_default            | 12 0.00 0.25   |

▶ ゾーン停止時に自動で削除されます。

## 5) メモリの制限設定が解除されていることを確認します。

zone01 に 16384 MB(16 GB)が割り当てられていることを確認します。

global01# zlogin zone01 prtconf prtconf: devinfo facility not available System Configuration: Oracle Corporation sun4v Memory size: 16384 Megabytes System Peripherals (Software Nodes):

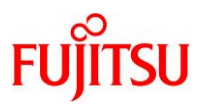

## 3.7. ゾーンの統計情報の確認

## 1) 統計情報を確認します。

| global01# zonestat 5               |                   |       |             |        |        |             |  |
|------------------------------------|-------------------|-------|-------------|--------|--------|-------------|--|
| Collecting data for first interval |                   |       |             |        |        |             |  |
| Interval: 1, Duration: 0:00:05     |                   |       |             |        |        |             |  |
| SUMMARY                            | Cpus/Online: 48   | 8/48  | PhysMem: 1  | 125G   | VirtMe | em∶ 129G    |  |
|                                    | CPU               |       | PhysMem     | Virt   | :Mem   | PhysNet     |  |
| ZONE                               | USED %PART STLN % | %STLN | USED %USED  | USED   | %USED  | PBYTE %PUSE |  |
| [total]                            | 0.02 0.04% 0.00 0 | 0.00% | 9355M 7.27% | 10. 7G | 8.31%  | 0 0.00%     |  |
| [system]                           | 0.00 0.00% 0.00 0 | 0.00% | 8341M 6.49% | 9903M  | 7.46%  |             |  |
| global                             | 0. 02 0. 04% -    | -     | 702M 0.54%  | 803M   | 0.60%  | 0 0.00%     |  |
| zone01                             | 0.00 0.03% -      | —     | 310M 0.24%  | 314M   | 0. 23% | 0 0.00%     |  |
|                                    |                   |       |             |        |        |             |  |

- ▶ 5秒間隔でゾーンの統計情報を出力します。
- ▶ 停止する場合は、[Ctrl]+[C]キーを押します。

zonestat コマンドの出力フィールドは、以下のとおりです。

- CPU :CPU 使用量
- PhysMem :物理メモリ使用量
- VirtMem :仮想メモリ使用量
- PhysNet :ネットワーク使用量

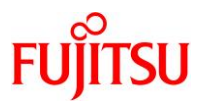

# 4. ゾーン(仮想 Solaris 環境)の複製

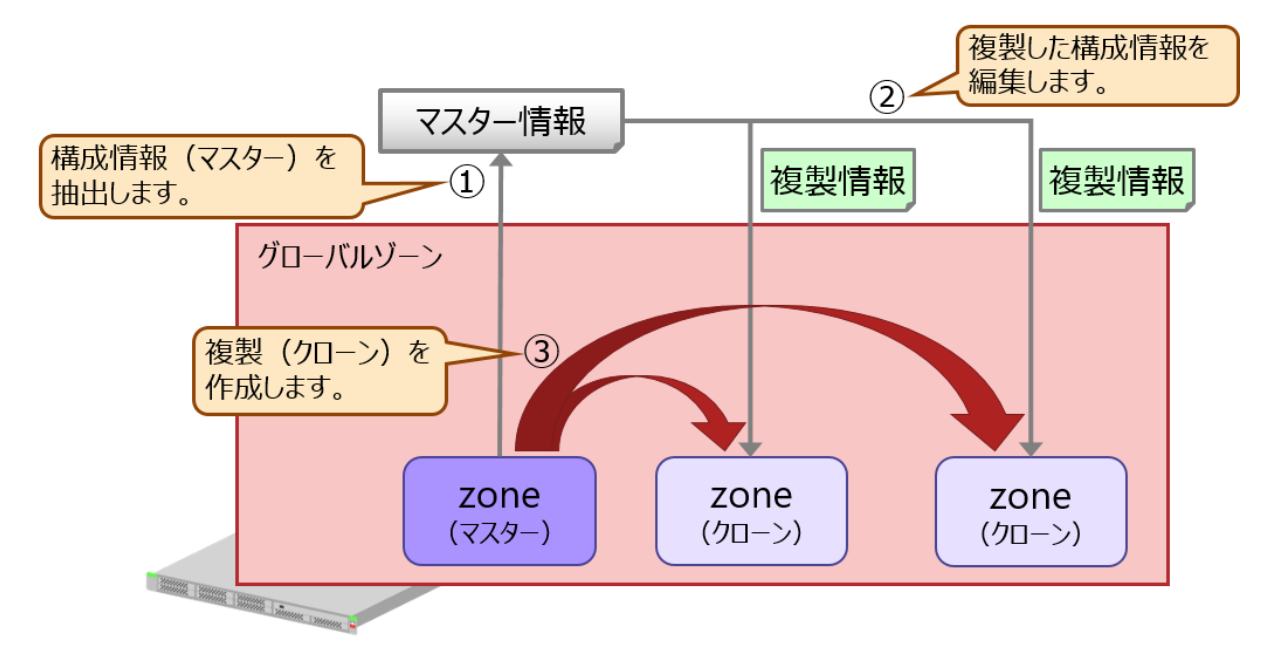

- 4.1. 構成情報の作成
- 1) 構成ファイルを作成して編集します。
- i) ゾーンを停止します。

global01# zoneadm -z zone01 shutdown

ii) ゾーンの状態を表示します。

ゾーンが停止している(STATUS が「installed」になっている)ことを確認します。

| global01# <b>zoneadm list -vc</b> |           |               |         |        |  |
|-----------------------------------|-----------|---------------|---------|--------|--|
| ID NAME                           | STATUS    | PATH          | BRAND   | IP     |  |
| 0 global                          | running   | /             | solaris | shared |  |
| – zone01                          | installed | /zones/zone01 | solaris | excl   |  |

iii) ゾーンの構成ファイルを複製します。

global01# zonecfg -z zone01 export -f /zones/zone01\_master\_file

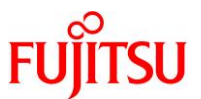

iv) 編集前の/zones/zone01 master file を確認します。

```
global01# cat /zones/zone01_master_file
create -b
set brand=solaris
set zonepath=/zones/zone01
set pool=pool_1
set scheduling-class=FSS
add anet
set linkname=vnic0
set lower-link=net0
set configure-allowed-address=true
end
```

v) 複製した構成ファイルを編集します。

global01# vi /zones/zone01\_master\_file

以下のように編集します。

zonepath は複製元の構成と重複するため、変更する必要があります。

```
global01# cat /zones/zone01_master_file
create -b
set brand=solaris
set zonepath=/zones/zones_clone/zone02
set pool=pool_1
set scheduling-class=FSS
add anet
set linkname=vnic0
set lower-link=net0
set configure-allowed-address=true
end
```

#### 2) 編集した複製ファイルを使って新規ゾーンを構成します。

編集した zone01 の複製ファイルを使用し、新規ゾーン「zone02」を作成します。

```
global01# zonecfg -z zone02 -f /zones/zone01_master_file
```

3) ゾーンの状態を確認します。

zone02 が新規に構成されていることを確認します。

| global01# <b>zoneadm</b> | list -vc   |                           |         |        |
|--------------------------|------------|---------------------------|---------|--------|
| ID NAME                  | STATUS     | PATH                      | BRAND   | IP     |
| 0 global                 | running    | /                         | solaris | shared |
| – zone01                 | installed  | /zones/zone01             | solaris | excl   |
| – zone02                 | configured | /zones/zones_clone/zone02 | solaris | excl   |

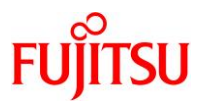

## 4.2. クローン(複製)の作成

1) zone01 の複製を zone02 に作成します。

# global01# zoneadm -z zone02 clone zone01 The following ZFS file system(s) have been created: zones/zones\_clone zones/zones\_clone/zone02 Progress being logged to /var/log/zones/zoneadm. 20190107T050310Z. zone02. clone Log saved in non-global zone as /zones/zones\_clone/zone02/root/var/log/zones/zoneadm. 20190107T050310Z. zone02. clone

▶ zonepath で指定したフォルダは自動的に作成されます。

#### 2) ゾーンの状態を確認します。

| global01# <b>zoneadm</b> | list -vc  |                           |         |        |
|--------------------------|-----------|---------------------------|---------|--------|
| ID NAME                  | STATUS    | PATH                      | BRAND   | IP     |
| 0 global                 | running   | /                         | solaris | shared |
| – zone01                 | installed | /zones/zone01             | solaris | excl   |
| – zone02                 | installed | /zones/zones_clone/zone02 | solaris | excl   |

## 3) zone02 を起動します。

global01# zoneadm -z zone02 boot

#### 4) ゾーンの状態を確認確認します。

| global01# <b>zoneadm</b> | list -vc  |                           |         |        |
|--------------------------|-----------|---------------------------|---------|--------|
| ID NAME                  | STATUS    | PATH                      | BRAND   | IP     |
| 0 global                 | running   | /                         | solaris | shared |
| 2 zone02                 | running   | /zones/zones_clone/zone02 | solaris | excl   |
| – zone01                 | installed | /zones/zone01             | solaris | excl   |

## 4.3. クローン(複製)の初期設定

1) ゾーンのコンソールログイン(初期設定)を実施します。

ゾーンのインストールが完了したあと、コンソールログインを実施することで、ゾーンの初期設定が開始します。

※ 初期設定が未実施の状態でもゾーンは起動しますが、必要なサービスが起動していない状態です。

※ ゾーンが起動している状態で実行してください。

global01# **zlogin -C zone02** 

2) ゾーンの初回セットアップを実施します。

zone01の初回セットアップ時と同様に、System Configuration Tool を使用します。

System Configuration Tool については、「2.5. 仮想 OS の初期設定」を参照してください。

※ ツール実行中にログアウトした場合などは、再ログインしても画面表示されない場合があります。

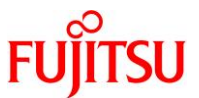

セットアップの完了後、console login プロンプトが表示されれば、初回セットアップは完了です。

zone02 console login:

▶ sendmail サービス関連のメッセージが表示されますが、問題ありません。

#### 3) コンソールへのログインを確認します。

zone02 console login: **user01** Password:

#### 4) root ユーザーのログインを確認します。

zone02\$ **su** -Password:

## 5) サービスの状態を確認します。

サービスの状態である STATE の部分に「legacy\_run」、「disabled」、または「online」以外の表示がないことを確認します。

※ Solaris 11.4 では、「svc:/network/tnctl:default」サービスが「uninitialized」となっていますが、問題ありま

せん。

| zone02# svcs - | a        |                                          |
|----------------|----------|------------------------------------------|
| STATE          | STIME    | FMRI                                     |
| legacy_run     | 14:20:45 | <pre>lrc:/etc/rc2_d/S89PRESERVE</pre>    |
| disabled       | 14:05:14 | svc:/system/labeld:default               |
| disabled       | 14:05:16 | svc:/network/dns/client:default          |
| disabled       | 14:05:16 | svc:/network/firewall:default            |
| ~(省略)~         |          |                                          |
| online         | 14:05:14 | svc:/system/svc/restarter:default        |
| online         | 14:05:15 | svc:/milestone/immutable-setup:default   |
| online         | 14:05:16 | svc:/network/datalink-management:default |
| ~(省略)~         |          |                                          |
| uninitialized  | 14:05:19 | svc:/network/tnctl:default               |

▶ STATE の表示に、「\*」の印が付いている場合は、そのサービスが起動中であることを意味します。時間をおいて再確認してください。

## 6) コンソール接続を閉じます。

「~」(チルダ)を入力し、「.」 (ドット)を入力します。

zone02# ~.
[Connection to zone 'zone02' console closed]
global01#

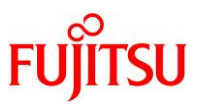

## 5. ゾーン(仮想 Solaris 環境)の移動

既存のゾーンを別のサーバへ移動し、同じゾーン環境を復元する方法を説明します。 本書では、以下の2つの方法でゾーンを移動します。

- 統合アーカイブを使用したゾーンの移動
- ZFS アーカイブを使用したゾーンの移動

### 《注意》

移動元サーバ(global01)でリソースプール「pool\_1」を作成して zone01 に割り当てていた場合は、 移動先サーバ(global02)で事前にリソースプール「pool\_1」を作成しておく必要があります。 本書は、移動元サーバと移動先サーバの SRU 版数を同一にしています。

## 5.1. 統合アーカイブを使用したゾーンの移動

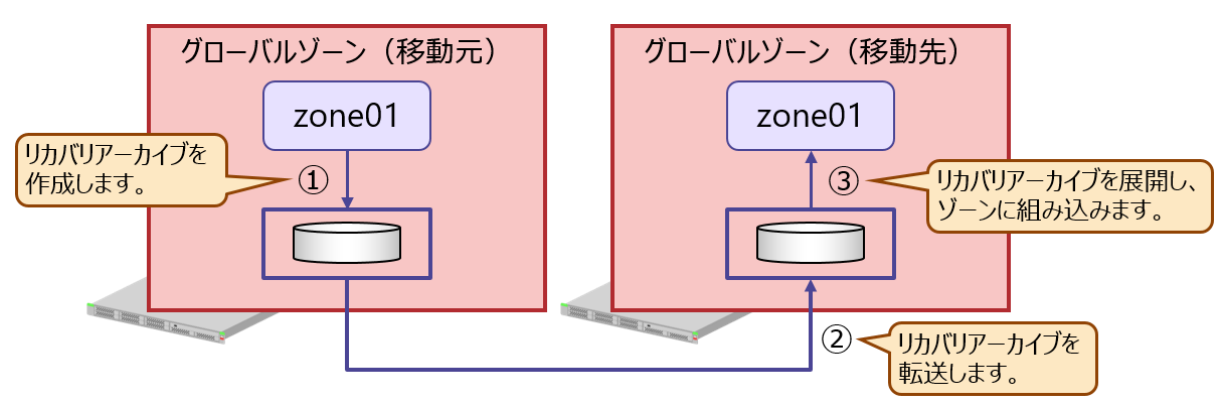

## 《注意》

統合アーカイブを使用したゾーンの移動は、Solaris 11.2 以降の環境が対象となります。 Solaris 11.1 以前の環境の場合は、「<u>5.2. ZFS アーカイブを使用したゾーンの移動</u>」を実施してください。

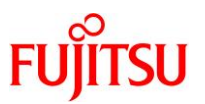

## 5.1.1. リカバリアーカイブの作成と転送

1) ゾーンのリカバリアーカイブを作成します。

【書式】archiveadm create -r -z <ゾーン名> <アーカイブ名.uar>

| globa | 10 | 01# archiveadm create -r -z zone01 /zones/zone01-archive.uar                    |
|-------|----|---------------------------------------------------------------------------------|
| Loggi | ng | g to /system/volatile/archive_log.9125                                          |
| 0%    | :  | Beginning archive creation: /zones/zone01-archive.uar                           |
| 6%    | :  | Executing dataset discovery                                                     |
| 10%   | :  | Dataset discovery complete                                                      |
| 10%   | :  | Executing staging capacity check                                                |
| 11%   | :  | Staging capacity check complete                                                 |
| 15%   | :  | Creating zone media: UnifiedArchive [Obff29f9-Ob88-4441-a190-da1e71702c64]      |
| 53%   | :  | CreateZoneMedia: UnifiedArchive [Obff29f9-Ob88-4441-a190-da1e71702c64] complete |
| 55%   | :  | Preparing archive image                                                         |
| 73%   | :  | Archive image preparation complete                                              |
| 75%   | :  | Beginning archive stream creation                                               |
| 93%   | :  | Archive stream creation complete                                                |
| 93%   | :  | Beginning archive descriptor creation                                           |
| 94%   | :  | Archive descriptor creation complete                                            |
| 95%   | :  | Beginning final archive assembly                                                |
| 100%  | :  | Archive assembly complete                                                       |

リカバリアーカイブの作成には、数分~数十分かかります。

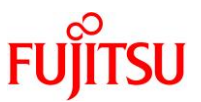

2) 移動先サーバ(global02)へリカバリアーカイブを転送します。

ここでは例として、移動先サーバ(global02)の/export/home/user01 にリカバリアーカイブを格納します。

global01# ftp 192.168.10.ZZ Connected to 192, 168, 10, ZZ 220 :: ffff: 192. 168. 10. ZZ FTP server ready Name (192.168.10.ZZ:user01): user01 ← 一般ユーザーでログイン 331 Password required for user01 ← ログインユーザーのパスワードを入力(非表示) Password: user01 230 User user01 logged in Remote system type is UNIX. Using binary mode to transfer files. ftp> bin ← バイナリ転送モードを指定 200 Type set to I ftp> cd /export/home/user01 ← 転送先ディレクトリの移動 250 CWD command successful ftp> lcd /zones ← 転送元ディレクトリの移動 Local directory now /zones ftp> **!pwd** ← 転送元ディレクトリの確認 /zones ftp> put zone01-archive.uar ← リカバリアーカイブの転送 200 PORT command successful (本書では/export/home/user01 配下に転送) 150 Opening BINARY mode data connection for zoneO1-archive.uar 226 Transfer complete local: zoneO1-archive.uar remote: zoneO1-archive.uar 1796003840 bytes sent in 16 seconds (112219.82 Kbytes/s) ftp> **bye** ← ftp の終了 221 Goodbye.

- 5.1.2. リカバリアーカイブの展開とゾーンのインストール
- 1) 移動元サーバ(global01)で、ゾーンを停止します。

global01# zoneadm -z zone01 shutdown

2) ゾーンの状態を確認します。

| global01# <b>zoneadm</b> | list -vc  |               |         |        |
|--------------------------|-----------|---------------|---------|--------|
| ID NAME                  | STATUS    | PATH          | BRAND   | IP     |
| 0 global                 | running   | /             | solaris | shared |
| – zone01                 | installed | /zones/zone01 | solaris | excl   |

3) 移動先サーバ(global02)でリカバリアーカイブを使用し、ゾーンを構成します。

global02# zonecfg -z zone01 create -a /export/home/user01/zone01-archive.uar

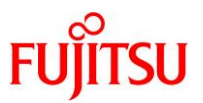

## 4) ゾーンの状態を確認します。

| global02# <b>zoneadm</b> | list -vc                |               |         |        |
|--------------------------|-------------------------|---------------|---------|--------|
| ID NAME                  | STATUS                  | PATH          | BRAND   | IP     |
| 0 global                 | running                 | /             | solaris | shared |
| – zone01                 | <mark>configured</mark> | /zones/zone01 | solaris | excl   |

## 5) リカバリアーカイブからゾーンをインストールします。

ゾーンのインストールが成功すると、「Attach Succeeded.」と表示されます。

| global02# zoneadm -z zone01 install -a /export/home/user01/zone01-archive.uar<br>The following ZFS file system(s) have been created: |
|----------------------------------------------------------------------------------------------------|
| rpool/zones                                                                                                    |
| Progress being logged to /var/log/zones/zoneadm. 20190108T063636Z. zone01. install                                                   |
| Image: Preparing at /zones/zone01/root.                                                                                              |
| Install Log: /overem/velatile/install 2024/install Log                                                                               |
| AI Manifest: /tmp/manifest.zone01.GqG3Yc.xml                                                                                         |
| Zonename: zone01                                                                                                    |
| Installation: Starting                                                                                                    |
| Commencing transfer of stream: fe94ba52-ad53-454f-8788-2954d27ee993-0.zfs to                                                         |
| rpool/zones/zoneul/rpool<br>Completed transfer of streem: 'fo04beE2 adE2 4E4f 9799 20E4d27aa002 0 zfe'                               |
| from file:///evport/home/user01/zope01-archive uar                                                                                   |
| Archive transfer completed                                                                                                    |
| Installation: Succeeded                                                                                                    |
| Updating image format                                                                                                    |
| Image format already current.                                                                                                    |
| Updating non-global zone: Linking to image /.                                                                                        |
| Updating non-global zone: Syncing packages.                                                                                          |
| No updates necessary for this image. (zone:zone01)                                                                                   |
| Updating non-global zone. Zone updated.                                                                                              |
| done                                                                                                    |
|                                                                                                    |
| Done: Installation completed in 123.714 seconds.                                                                                     |
|                                                                                                    |
| Next Steps: Boot the zone, then log into the zone console (zlogin -C)                                                                |
| to complete the configuration process.                                                                                               |
| Log saved in non-global zone as                                                                                                    |
| /zones/zone01/root/var/log/zones/zoneadm.20190108T063636Z.zone01.install                                                             |

ゾーンのインストールには、数分かかります。

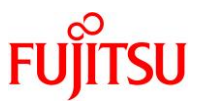

## 6) ゾーンの状態を確認します。

| global02# <b>zoneadm</b> | list -vc  |               |         |        |  |
|--------------------------|-----------|---------------|---------|--------|--|
| ID NAME                  | STATUS    | PATH          | BRAND   | IP     |  |
| 0 global                 | running   | /             | solaris | shared |  |
| – zone01                 | installed | /zones/zone01 | solaris | excl   |  |

## 7) リソースプールを確認します。

| global02# <b>poolstat -r</b> | all                  |     |     |           |       |
|------------------------------|----------------------|-----|-----|-----------|-------|
| id pool                      | type rid rset        | min | max | size used | load  |
| 1 pool_1                     | pset 1 pset_1        | 4   | 4   | 4 0.00    | 0. 00 |
| 0 pool_default               | pset -1 pset_default | 4   | 66K | 4 0.00    | 0. 59 |

## 8) ゾーンを起動します。

ゾーンを起動し、動作確認をします。初期設定は必要ありません。

global02# zoneadm -z zone01 boot

## 9) ゾーンが正常に起動していることを確認します。

IP アドレスやホスト名などが引き継がれていること、およびサービス状態が正常であることなどを確認して ください。

10) ゾーンを停止します。

global02# zoneadm -z zone01 shutdown

#### 《注意》

本書の手順の場合、移動元環境と移動先環境の zone01 は IP アドレスが同一設定になるため、同時に起動させないでください。

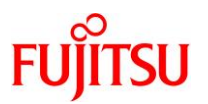

## 5.2. ZFS アーカイブを使用したゾーンの移動

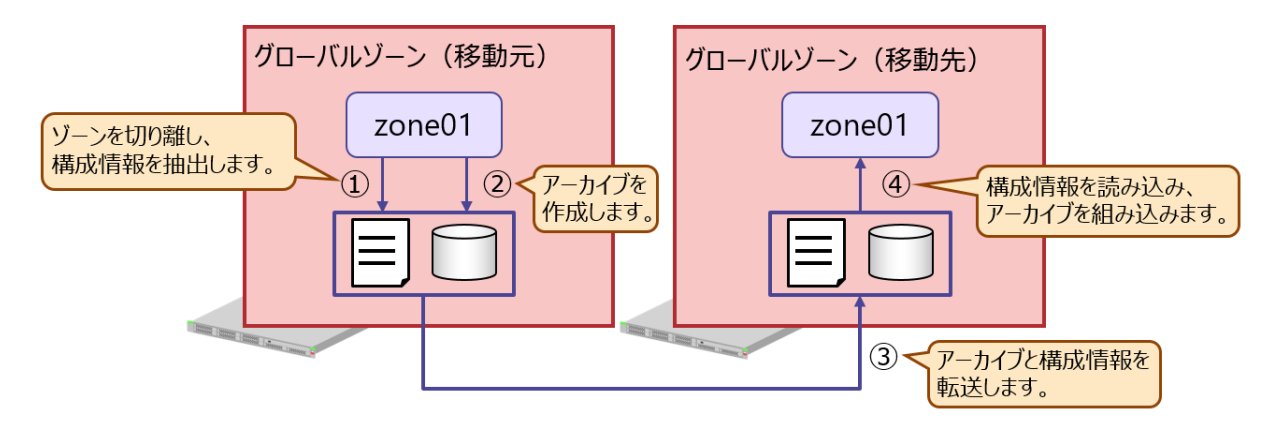

#### 《注意》

ZFS アーカイブを使用したゾーンの移動は、Solaris 11.3 以前の環境が対象となります。 Solaris 11.4 の環境の場合は、「5.1. 統合アーカイブを使用したゾーンの移動」を実施してください。

## 5.2.1. ゾーンの切り離しと構成情報の抽出

- 1) 移動元サーバ(global01)で、ゾーンを停止します。
- i) ゾーンを停止します。

global01# zoneadm -z zone01 shutdown

ii) ゾーンの状態を表示します。

ゾーンが停止している(STATUS が「installed」になっている)ことを確認します。

| global01# <b>zoneadm</b> | list -vc  |               |         |        |
|--------------------------|-----------|---------------|---------|--------|
| ID NAME                  | STATUS    | PATH          | BRAND   | IP     |
| 0 global                 | running   | /             | solaris | shared |
| – zone01                 | installed | /zones/zone01 | solaris | excl   |

2) ゾーンを切り離し、移動できる状態にします。

global01# zoneadm -z zone01 detach

3) ゾーンの状態を確認します。

ゾーンを切り離すと、ゾーンの STATUS が「installed」から「configured」に変わります。

| global01# <b>zoneadm list -vc</b> |                         |               |         |        |  |  |  |
|-----------------------------------|-------------------------|---------------|---------|--------|--|--|--|
| ID NAME                           | STATUS                  | PATH          | BRAND   | IP     |  |  |  |
| 0 global                          | running                 | /             | solaris | shared |  |  |  |
| – zone01                          | <mark>configured</mark> | /zones/zone01 | solaris | excl   |  |  |  |

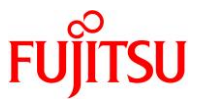

## 4) ディスク容量を確認します。

ゾーンのアーカイブ配置先(/zones)の容量を確認します。「AVAIL」(使用可能領域)が必要十分な値であることを確認してください。

| global | 01# <b>zf</b> | s list            | /zones |            |
|--------|---------------|-------------------|--------|------------|
| NAME   | USED          | AVAIL             | REFER  | MOUNTPOINT |
| zones  | 756M          | <mark>547G</mark> | 34. 5K | /zones     |

5) ゾーンの構成情報を複製します。

移動先で使用するゾーン構成情報を複製します。

global01# zonecfg -z zone01 export > /zones/zone01.zonecfg

## 5.2.2. アーカイブの作成と転送

1) ゾーンのアーカイブデータを作成します。

ゾーンのデータセット(ファイルシステム)のスナップショットを作成し、スナップショットからアーカイブデータ を作成します。

global01# zfs snapshot -r zones/zone01@v2v

global01# zfs send -rc zones/zone01@v2v | gzip > /zones/zone01.zfs.gz

## 2) ゾーンを組み込んで、使用可能状態にします。

global01# zoneadm -z zone01 attach
Progress being logged to /var/log/zones/zoneadm. 20190514T113645Z. zone01. attach
Installing: Using existing zone boot environment
Zone BE root dataset: zones/zone01/rpool/R00T/solaris
Cache: Using /var/pkg/publisher.
Updating non-global zone: Linking to image /.
Processing linked: 1/1 done
Updating non-global zone: Auditing packages.
No updates necessary for this image. (zone:zone01)
Updating non-global zone: Zone updated.

Result: Attach Succeeded.

Log saved in non-global zone as /zones/zone01/root/var/log/zones/zoneadm.20190514T113645Z.zone01.attach

#### Point

ゾーンの切り離し(detach)を実行すると、zonepath上にゾーンの構成情報ファイル

(SUNWattached.xml)が作成されます。

ゾーンの構成情報ファイルには、ゾーンの構成情報やパッケージなどの情報が記載されており、

ゾーンの組み込み(attach)時に利用されます。

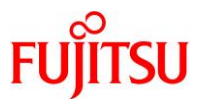

3) 移動先(global02)のサーバへ ftp 接続し、アーカイブを転送します。

global01# ftp 192.168.10.ZZ Connected to 192, 168, 10, ZZ 220 :: ffff: 192. 168. 10. ZZ FTP server ready Name (192.168.10.ZZ:user01): user01 ← 一般ユーザーでログイン 331 Password required for user01 Password: user01 ← ログインユーザーのパスワードを入力(非表示) 230 User user01 logged in Remote system type is UNIX. Using binary mode to transfer files. ftp> **bin** ← バイナリ転送モードを指定 200 Type set to I ftp> cd /export/home/user01 ← 転送先ディレクトリの移動 250 CWD command successful ftp> lcd /zones ← 転送元ディレクトリの移動 Local directory now /zones ftp> **!pwd** ← 転送元ディレクトリの確認 /zones ftp> put zone01.zonecfg ← zonecfg ファイルの転送 200 PORT command successful (本書では/export/home/user01 配下に転送) 150 Opening BINARY mode data connection for zoneO1.zonecfg 226 Transfer complete local: zone01. zonecfg remote: zone01. zonecfg 421 bytes sent in 0.0072 seconds (57.06 Kbytes/s) ftp> put zone01.zfs.gz ← zone アーカイブの転送 200 PORT command successful 150 Opening BINARY mode data connection for zoneO1.zfs.gz 226 Transfer complete local: zone01.zfs.gz remote: zone01.zfs.gz 280049098 bytes sent in 15 seconds (17944.95 Kbytes/s) ftp> **bye** ← ftp の終了 221 Goodbye.

#### 《注意》

以降の手順で指定する zonepath と同じディレクトリにアーカイブファイルを置くと、ゾーンインストー ル時にエラーが発生します。本書の手順の場合は、/export/zones\_disaster 配下にアーカイブファイ ルを配置するとエラーが発生します。アーカイブファイルの転送先を変更する場合は、ご注意ください。

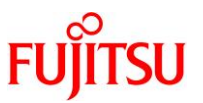

## 5.2.3. アーカイブの展開とゾーンの組み込み

#### 1) 移動元サーバ(global01)で、ゾーンの状態を確認します。

移動対象の zone01 が停止している(STATUS に installed が表示されている)ことを確認します。

| global01# <b>zoneadm list -vc</b> |           |               |         |        |  |  |  |
|-----------------------------------|-----------|---------------|---------|--------|--|--|--|
| ID NAME                           | STATUS    | PATH          | BRAND   | IP     |  |  |  |
| 0 global                          | running   | /             | solaris | shared |  |  |  |
| – zone01                          | installed | /zones/zone01 | solaris | excl   |  |  |  |

2) 移動先サーバ(global02)でアーカイブを展開し、組み込みます。

i) 複製した構成ファイルを編集します。

global02# vi /export/home/user01/zone01.zonecfg

編集後の/export/home/user01/zone01.zonecfg は、以下のとおりです。

移動元サーバ(global01)でリソースプール「pool\_1」を作成して zone01 に割り当てていた場合は、移動

先サーバ(global02)で事前にリソースプール「pool\_1」を作成しておく必要があります。

※ 本書では事前に構成済みとしています。

| create -b                                                |                                    |
|----------------------------------------------------------|------------------------------------|
| set brand=solaris                                        |                                    |
| set zonepath= <mark>/export/zones_disaster/zone01</mark> | ←/export/zones_disaster/zone01 に変更 |
| set autoboot=false                                       |                                    |
| set autoshutdown=shutdown                                |                                    |
| set pool= <mark>pool_1</mark>                            |                                    |
| set scheduling-class=FSS                                 |                                    |
| set ip-type=exclusive                                    |                                    |
| add anet                                                 |                                    |
| set linkname=vnicO                                       |                                    |
| set lower-link=net0                                      |                                    |
| set configure-allowed-address=true                       |                                    |
| set link-protection=mac-nospoof                          |                                    |
| set mac-address=auto                                     |                                    |
| end                                                      |                                    |

ii) 新規ゾーンを構成します。

編集後の構成ファイルを元に、zone01を再構成します。

global02# zonecfg -z zone01 -f /export/home/user01/zone01.zonecfg

iii) ゾーンの状態を確認します。

| global02# <b>zonea</b> | dm list -vc             |                               |         |        |
|------------------------|-------------------------|-------------------------------|---------|--------|
| ID NAME                | STATUS                  | PATH                          | BRAND   | IP     |
| 0 global               | running                 | /                             | solaris | shared |
| – zone01               | <mark>configured</mark> | /export/zones_disaster/zone01 | solaris | excl   |

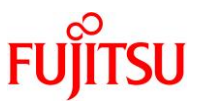

iv) 移行したゾーンを組み込みます。

ゾーンの組み込みが成功すると「Attach Succeeded」と表示されます。

global02# zoneadm -z zone01 install -p -a /export/home/user01/zone01.zfs.gz The following ZFS file system(s) have been created: rpool/export/zones disaster rpool/export/zones\_disaster/zone01 Progress being logged to /var/log/zones/zoneadm. 20190514T120643Z. zone01. install Installing: This may take several minutes... Zone BE root dataset: rpool/export/zones\_disaster/zone01/rpool/R00T/solaris-0 Cache: Using /var/pkg/publisher. Updating image format Image format already current. Updating non-global zone: Linking to image /. Processing linked: 1/1 done Updating non-global zone: Syncing packages. No updates necessary for this image. (zone:zone01) Updating non-global zone: Zone updated. Result: Attach Succeeded. Done: Installation completed in 102.404 seconds. Next Steps: Boot the zone, then log into the zone console (zlogin -C) to complete the configuration process. Log saved in non-global zone as /export/zones\_disaster/zone01/root/var/log/zones/zoneadm. 20190514T120643Z. zone01. insta ゾーンの組み込みには、数分かかります。 必須オプションとして「-p」または「-u」を指定する必要があります。 「-p」: 元のゾーンのインストール情報(ホスト名、IP アドレスなど)を保持します。 「-u」: 元のゾーンのインストール情報(ホスト名、IP アドレスなど)をクリア(sys-unconfig)します。 ゾーン起動後、zlogin -C コマ ンドにて初期設定が必要です。

- ▶ ERROR メッセージが表示されますが、無視してください。ゾーンが起動されておらず、ZFS のマウントができないことを示すメッ セージです。ZFS はゾーン起動時にマウントされるため、問題ありません。
- v) ゾーンの状態を確認します。

| global02# <b>zoneadm list -vc</b> |           |                               |         |        |  |  |  |  |  |
|-----------------------------------|-----------|-------------------------------|---------|--------|--|--|--|--|--|
| ID NAME                           | STATUS    | PATH                          | BRAND   | IP     |  |  |  |  |  |
| 0 global                          | running   | /                             | solaris | shared |  |  |  |  |  |
| – zone01                          | installed | /export/zones_disaster/zone01 | solaris | excl   |  |  |  |  |  |

vi) リソースプールを確認します。

| global02# <b>poolstat -r</b> | all                  |     |     |           |       |
|------------------------------|----------------------|-----|-----|-----------|-------|
| id pool                      | type rid rset        | min | max | size used | load  |
| 1 pool_1                     | pset 1 pset_1        | 4   | 4   | 4 0.00    | 0. 00 |
| 0 pool_default               | pset -1 pset_default | 4   | 66K | 4 0.00    | 0. 59 |

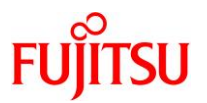

vii) zone01を起動します。

ゾーンを起動し、動作確認をします。初期設定は必要ありません。

global02# zoneadm -z zone01 boot

viii) 移動先のサーバで、zone01のゾーンが正常に起動していることを確認します。

IP アドレスやホスト名などが引き継がれていること、およびサービス状態が正常であることなどを確認してください。

3) zone01 を停止します

global02# zoneadm -z zone01 shutdown

《注意》

本書の手順の場合、移動元環境と移動先環境の zone01 は IP アドレスが同一設定になるため、同時に起動させないでください。

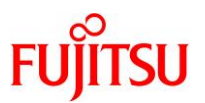

# 6. ゾーン(仮想 Solaris 環境)の CPU リソース操作

## 6.1. CPU シェア数の設定

各ゾーンが使用する CPU リソース配分比率を設定します。

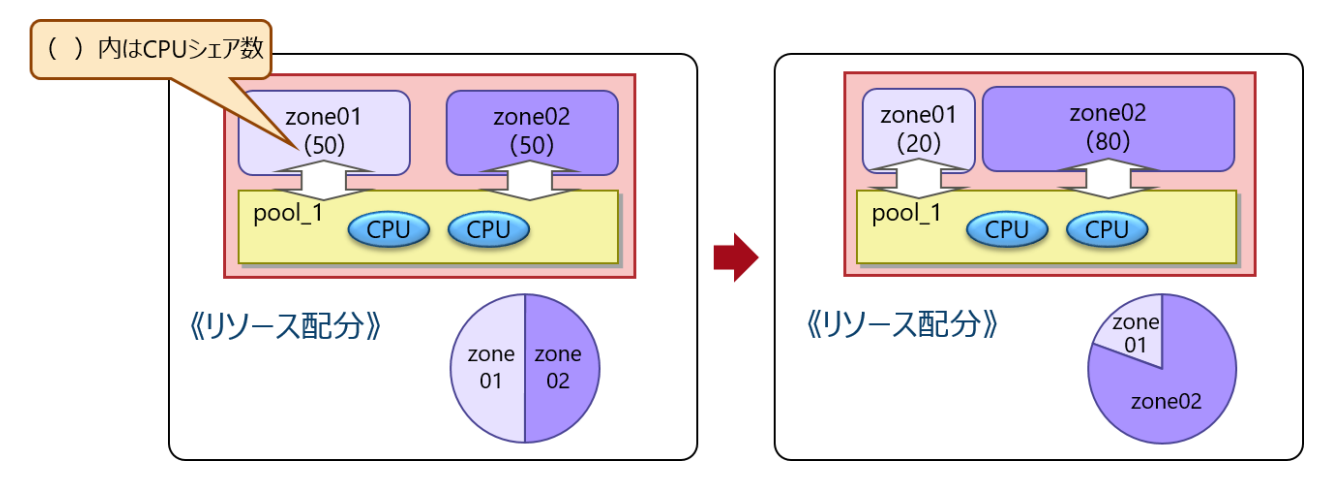

## 6.1.1. リソース操作の事前準備と確認

global01 にログインします。以降の手順はすべて global01 で実施します。

1) ゾーンを起動します。

global01# zoneadm -z zone01 boot

- 2) リソースの設定を確認します。
- i) zone01の CPU シェア数を確認します。

privileged 権限の VALUE の値を確認します。

| globalC  | )1# prctl -n zo | ne. cpu-sha | res -i : | zone zone01 |           |  |
|----------|-----------------|-------------|----------|-------------|-----------|--|
| zone: 4  | l∶zone01        |             |          |             |           |  |
| NAME     | PRIVILEGE       | VALUE       | FLAG     | ACTION      | RECIPIENT |  |
| zone. cp | ou-shares       |             |          |             |           |  |
|          | usage           | 1           |          |             |           |  |
|          | privileged      | 1           | -        | none        | _         |  |
|          | system          | 65.5K       | max      | none        | _         |  |

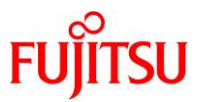

ii) zone02の CPU シェア数を確認します。

privileged 権限の VALUE の値を確認します。

| globalO  | 1# prctl -n z | one. cpu-shai | res -i | zone zone02 |           |
|----------|---------------|---------------|--------|-------------|-----------|
| zone: 5  | zone02        |               |        |             |           |
| NAME     | PRIVILEGE     | VALUE         | FLAG   | ACTION      | RECIPIENT |
| zone. cp | u-shares      |               |        |             |           |
|          | usage         | 1             |        |             |           |
|          | privileged    | 1             | -      | none        | -         |
|          | system        | 65.5K         | max    | none        | -         |

iii) サービスを確認します。

svc:/system/pools:default サービスが「online」になっていることを確認します。

| global01# svcs      | -a   gre | p pools                           |
|---------------------|----------|-----------------------------------|
| disabled            | Jan_07   | svc:/system/pools/dynamic:default |
| <mark>online</mark> | Jan_07   | svc:/system/pools:default         |

iv) リソースプールを確認します。

min、max、および size の値を確認します。

| global01# <b>poolstat</b> - | r all                |                                                              |
|-----------------------------|----------------------|--------------------------------------------------------------|
| id pool                     | type rid rset        | min max size used load                                       |
| 1 pool_1                    | pset 1 pset_1        | <mark>4 4</mark> 0.00 0.05                                   |
| 0 pool_default              | pset -1 pset_default | <mark>4</mark> <mark>66K</mark> <mark>44</mark> 0. 00  0. 02 |

▶ size 値は現在の CPU の数であり、必ず min 値と max 値の間に設定されます。

### 6.1.2. CPU シェア数の設定

#### 1) CPU リソースの配分比率を設定します

本書では、zone01 に 20 %、zone02 に 80 %の比率で CPU リソースを配分します。

global01# prctl -n zone.cpu-shares -r -v 20 -i zone zone01 global01# prctl -n zone.cpu-shares -r -v 80 -i zone zone02

#### 2) CPU シェア数を確認します。

#### zone01

| global0  | 1# prctl -n zon | e. cpu-shai     | res -i : | zone zone01 |           |
|----------|-----------------|-----------------|----------|-------------|-----------|
| zone: 4  | : zone01        |                 |          |             |           |
| NAME     | PRIVILEGE       | VALUE           | FLAG     | ACTION      | RECIPIENT |
| zone. cp | u-shares        |                 |          |             |           |
|          | usage           | 20              |          |             |           |
|          | privileged      | <mark>20</mark> | -        | none        | _         |
|          | system          | 65. 5K          | max      | none        | -         |

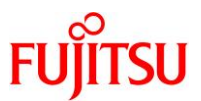

#### • zone02

| global<br>zone: | 01# <b>prctl -n z</b><br>5: zone02 | one. cpu-shar   | res -i | zone zone02 |           |  |
|-----------------|------------------------------------|-----------------|--------|-------------|-----------|--|
| NAME            | PRIVILEGE                          | VALUE           | FLAG   | ACTION      | RECIPIENT |  |
| zone. c         | pu-shares                          |                 |        |             |           |  |
|                 | usage                              | 80              |        |             |           |  |
|                 | privileged                         | <mark>80</mark> | -      | none        | -         |  |
|                 | system                             | 65.5K           | max    | none        | -         |  |

zone01とzone02の CPU シェア数が、「1:1」から「20:80」に変更されました。

各ゾーンは、この CPU 配分比率に従って、共有しているリソースプールの CPU を利用します。

#### Point

zone01とzone02に実際に負荷を発生させて prstat コマンドを使用すると、CPU リソースの配分 状況を確認できます。

## 6.2. CPU キャップの設定

各ゾーンが使用する CPU リソースの上限値を設定します。

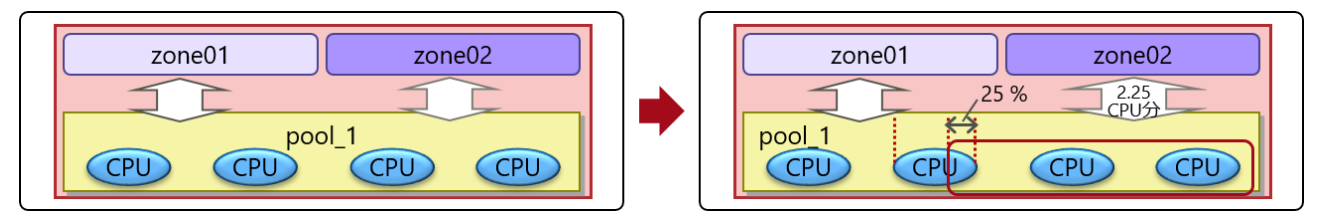

1) zone02 のリソース構成を確認します。

global01# zonecfg -z zone02 info capped-cpu

▶ キャッピングの設定がされていない場合、何も表示されません。

- 2) ゾーンのリソース構成情報の変更
- i) CPU キャップを設定します。

zone02のリソース設定に、CPUリソースの上限値を設定します。

ncpus パラメーターの値には、そのゾーンに占有させる CPU 数を小数第2位まで指定できます。

```
global01# zonecfg -z zone02
zonecfg:zone02> add capped-cpu
zonecfg:zone02:capped-cpu> set ncpus=2.25
zonecfg:zone02:capped-cpu> end
zonecfg:zone02> exit
```

▶ 設定の変更は、ゾーンの次回起動時に反映されます。

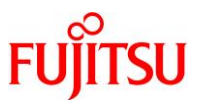

ii) 設定を確認します。

global01# zonecfg -z zone02 info capped-cpu capped-cpu: [ncpus: 2.25]

iii) 別のパラメーターで設定を確認します。

```
global01# zonecfg -z zone02 info rctl
rctl:
    name: zone.cpu-cap
    value: (priv=privileged,limit=225,action=deny)
```

- ▶ capped-cpu パラメーターを指定すると、内部で zone.cpu-cap パラメーターが自動的に設定されます。
- ▶ zone.cpu-capのlimitパラメーターの値は、1 CPU分のリソースを「100」として表示します。
- iv) zone02の設定反映前の状態を確認します。

| global  | 01# <b>prctl -n</b> | zone. cpu-cap | -i zone | zone02 |           |
|---------|---------------------|---------------|---------|--------|-----------|
| zone:   | 5: zone02           |               |         |        |           |
| NAME    | PRIVILEGE           | VALUE         | FLAG    | ACTION | RECIPIENT |
| zone. c | pu-cap              |               |         |        |           |
|         | usage               | 0             |         |        |           |
|         | system              | 4. 29G        | inf     | deny   | -         |

v) zone02 を再起動し、設定を反映します。

```
global01# zoneadm -z zone02 reboot
```

vi) zone02の cpu-cap 数を確認します。

privileged 権限の VALUE の値が「225」になっていることを確認します。

| globalO  | 1# prctl -n zone | e. cpu-cap       | -i zone | zone02 |           |
|----------|------------------|------------------|---------|--------|-----------|
| zone: 1  | 1: zone02        |                  |         |        |           |
| NAME     | PRIVILEGE        | VALUE            | FLAG    | ACTION | RECIPIENT |
| zone. cp | u-cap            |                  |         |        |           |
|          | usage            | 18               |         |        |           |
|          | privileged       | <mark>225</mark> | -       | deny   | -         |
|          | system           | 4. 29G           | inf     | deny   | -         |

- 3) zone02の cpu-cap 数を動的に変更します。
- i) cpu-cap 数を変更します。

| giodaiui# proli -n zone.cpu-cap -r -v 3/3 -i zone zoneuz | global01# | prctl | -n zone. cpu-cap - | -r –v <mark>37</mark> ! | o −i zone | zone02 |
|----------------------------------------------------------|-----------|-------|--------------------|-------------------------|-----------|--------|
|----------------------------------------------------------|-----------|-------|--------------------|-------------------------|-----------|--------|

動的変更を実施した場合、ゾーンの再起動後は元の値に戻ります。 再起動後も変更を有効にする場合は、zonecfgコマンドでゾーンの定義情報を設定します。
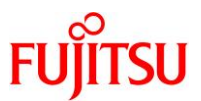

ii) zone02の cpu-cap 数を確認します。

| global  | 01# prctl -n zo | ne. cpu-cap      | -i zone | e zone02 |           |
|---------|-----------------|------------------|---------|----------|-----------|
| NAME    | PRIVILEGE       | VALUE            | FLAG    | ACTION   | RECIPIENT |
| zone. c | pu-cap          |                  |         |          |           |
|         | usage           | 0                |         |          |           |
|         | privileged      | <mark>375</mark> | -       | deny     | _         |
|         | system          | 4. 29G           | inf     | deny     | -         |

## 6.3. CPU リソースの動的移動

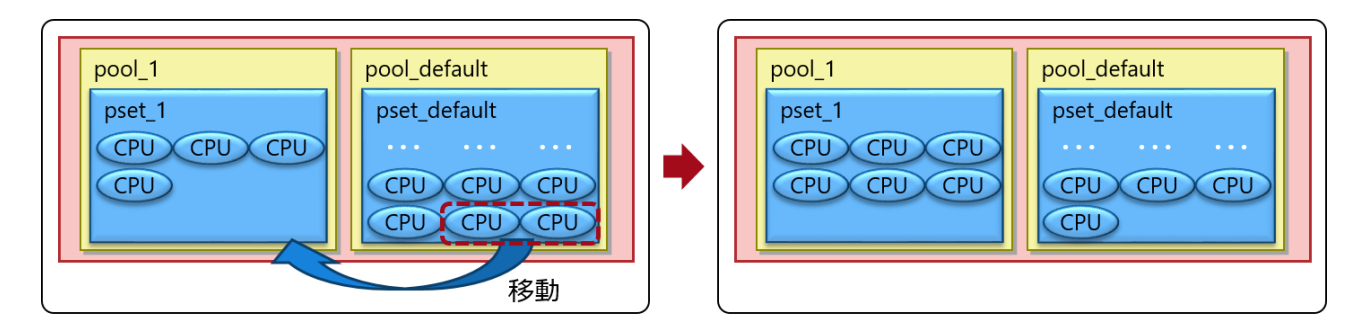

1) リソースプールを確認します。

size の値(実際に割り当たっている CPU 数)を確認します。

| global01# <b>poolstat -</b> | r all                |                |                     |           |
|-----------------------------|----------------------|----------------|---------------------|-----------|
| id pool                     | type rid rset        | min            | max size            | used load |
| 1 pool_1                    | pset 1 pset_1        | 4              | <mark>4</mark> 4    | 0.00 1.55 |
| 0 pool_default              | pset -1 pset_default | <mark>4</mark> | 66K <mark>44</mark> | 0.00 0.24 |

2) pool\_default の最小 CPU スレッド数を 4 から 1 へ動的に変更します。

global01# poolcfg -dc 'modify pset pset\_default (uint pset.min=1)'

3) pool\_1 の最大 CPU 数を4 から6 へ動的に変更します。

global01# poolcfg -dc 'modify pset pset\_1 (uint pset.max=6)'

4) CPU リソースを移動します。

指定した数の CPU をプロセッサセット間で移動します。

global01# **poolcfg -dc 'transfer 2 from pset pset\_default to pset\_1'** または、CPU ID を指定し、特定の CPU をプロセッサセット間で移動します。 global01# **poolcfg -dc 'transfer to pset pset\_1 (cpu 5; cpu 6)'** 

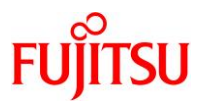

#### 5) リソースプールの状態を確認します。

size の値(実際に割り当たっている CPU 数)を確認します。

| global01# <b>poolstat -</b> | r all                |     |                |                 |           |
|-----------------------------|----------------------|-----|----------------|-----------------|-----------|
| id pool                     | type rid rset        | min | max s          | size            | used load |
| 1 pool_1                    | pset 1 pset_1        | 4   | <mark>6</mark> | <mark>6</mark>  | 0.00 0.13 |
| 0 pool_default              | pset -1 pset_default | 1   | 66K            | <mark>42</mark> | 0.00 0.06 |

6) CPU リソースを移動します。

移動前の構成に戻します。

global01# poolcfg -dc 'transfer 2 from pset pset\_1 to pset\_default'

#### 7) リソースプールの状態を確認します。

size の値(実際に割り当たっている CPU 数)を確認します。

| global01# <b>poolstat</b> - | r all    |              |     |     |                 |           |  |
|-----------------------------|----------|--------------|-----|-----|-----------------|-----------|--|
| id pool                     | type rid | rset         | min | max | size            | used load |  |
| 1 pool_1                    | pset 1   | pset_1       | 4   | 6   | <mark>4</mark>  | 0.00 0.06 |  |
| 0 pool_default              | pset -1  | pset_default | 1   | 66K | <mark>44</mark> | 0.00 0.05 |  |

# 《注意》

上記の手順は、poolcfg コマンドに-d オプションを使用し、動的な変更のみ実施しています。そのため、リソースプールを再起動すると設定が元に戻ります。

継続した変更が必要な場合は、-d オプションを使用せずに poolcfg -c で変更を実施し、

pooladm -c でリソースプール構成ファイル(pooladm.conf)を保存してください。

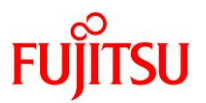

# 7. ゾーン(仮想 Solaris 環境)の仮想ネットワークの応用

# 7.1. 事前準備

1) ネットワークサービスを確認します。

ネットワークサービスが起動している(STATE が「online」になっている)ことを確認します。

| global01# <b>svcs</b> | svc:/net | work/physical:default                    |
|-----------------------|----------|------------------------------------------|
| STATE                 | STIME    | FMRI                                     |
| <mark>online</mark>   | 18:52:41 | <pre>svc:/network/physical:default</pre> |

# 《参考》 Solaris 11 11/11 の場合

network auto-magic (nwam)サービスが停止している(STATE が「disabled」になっている)ことを 確認します。

| global01# <b>svcs</b> | svc:/net | work/physical:nwam         |
|-----------------------|----------|----------------------------|
| STATE                 | STIME    | FMRI                       |
| <mark>disabled</mark> | 9 月_20   | svc:/network/physical:nwam |

- ▶ nwam サービスは、システムの基本的なネットワーク設定を自動的に行う機能です。
- ▶ nwamd デーモンがプロファイルに従って自動的に設定を行ってしまうため、事前にサービスを停止します。

## 7.2. etherstubの設定

etherstub を作成し、2 つのゾーン(zone01とzone02)のプライベート仮想ネットワークを構築します。

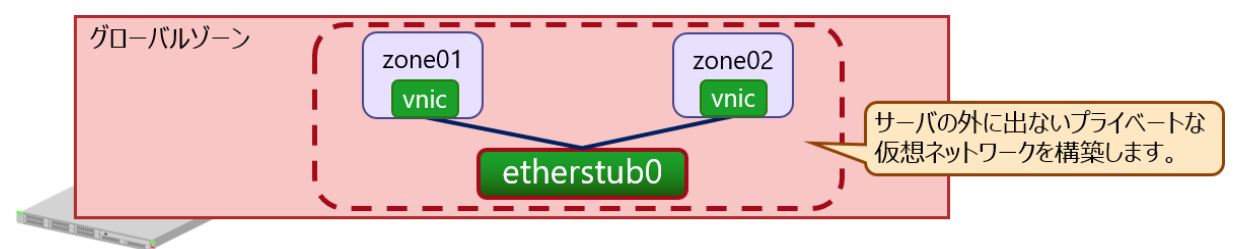

# 7.2.1. etherstubの作成

1) etherstub を作成します。

global01# dladm create-etherstub etherstub0

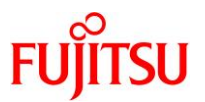

## 2) etherstub が作成されたことを確認します。

| global01# <b>dladm</b>  | show-link |      |         |      |
|-------------------------|-----------|------|---------|------|
| LINK                    | CLASS     | MTU  | STATE   | OVER |
| <mark>etherstub0</mark> | etherstub | 9000 | unknown |      |
| net0                    | phys      | 1500 | up      |      |
| net1                    | phys      | 1500 | up      |      |
| net2                    | phys      | 1500 | unknown |      |
| net3                    | phys      | 1500 | unknown |      |
| zone01/vnic0            | vnic      | 1500 | up      | net0 |
| zone02/vnic0            | vnic      | 1500 | up      | net0 |

## 7.2.2. ゾーンに etherstub を割り当て

## 1) 作成した etherstub を zone01 に割り当てます。

```
global01# zonecfg -z zone01
zonecfg:zone01> select anet lower-link=net0
zonecfg:zone01:anet> set lower-link=etherstub0
zonecfg:zone01:anet> end
zonecfg:zone01> exit
```

#### 2) 設定を確認します。

#### 3) 作成した etherstub を zone02 に割り当てます。

```
global01# zonecfg -z zone02
zonecfg:zone02> select anet lower-link=net0
zonecfg:zone02:anet> set lower-link=etherstub0
zonecfg:zone02:anet> end
zonecfg:zone02> exit
```

▶ 設定の変更は、ゾーンの次回起動時に反映されます。

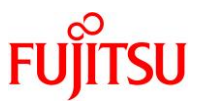

#### 4) 設定を確認します。

5) インターフェースを確認します。

| global01# <b>dladm sh</b> | now-link  |      |         |      |
|---------------------------|-----------|------|---------|------|
| LINK                      | CLASS     | MTU  | STATE   | OVER |
| etherstub0                | etherstub | 9000 | unknown |      |
| net0                      | phys      | 1500 | up      |      |
| net1                      | phys      | 1500 | up      |      |
| net2                      | phys      | 1500 | unknown |      |
| net3                      | phys      | 1500 | unknown |      |
| zone01/vnic0              | vnic      | 1500 | up      | net0 |
| zone02/vnic0              | vnic      | 1500 | ир      | net0 |

▶ この時点では、zone01、zone02の VNIC は net0 に紐づいています。

## 6) グローバルゾーンからゾーンへ通信可能であることを確認します。

ここでは、zone01とzone02のIPアドレスを以下のとおりとしています。

- zone01 ··· 192.168.10.XX
- zone02 ··· 192.168.10.YY

global01# ping 192.168.10.XX 192.168.10.XX is alive global01# ping 192.168.10.YY 192.168.10.YY is alive

7) ゾーンを再起動します。

```
global01# zoneadm -z zone01 reboot
global01# zoneadm -z zone02 reboot
```

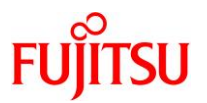

## 8) ゾーン再起動後の状態を確認します。

| ゾーンの STATUS が「running 」になっていることを | ·確認します。 |
|----------------------------------|---------|
|----------------------------------|---------|

| global01# <b>zoneadm</b> | list -vc               |                           |         |        |
|--------------------------|------------------------|---------------------------|---------|--------|
| ID NAME                  | STATUS                 | PATH                      | BRAND   | IP     |
| 0 global                 | running                | /                         | solaris | shared |
| 3 zone01                 | <mark>runn i ng</mark> | /zones/zone01             | solaris | excl   |
| 4 zone02                 | <mark>runn i ng</mark> | /zones/zones_clone/zone02 | solaris | excl   |

## 9) 設定を確認します。

zone01とzone02のVNICが、etherstub0に紐づいていることを確認します。

| global01# <b>dladm sho</b> v | v-link    |      |         |                         |
|------------------------------|-----------|------|---------|-------------------------|
| LINK                         | CLASS     | MTU  | STATE   | OVER                    |
| etherstub0                   | etherstub | 9000 | unknown |                         |
| net0                         | phys      | 1500 | up      |                         |
| net1                         | phys      | 1500 | up      |                         |
| net2                         | phys      | 1500 | unknown |                         |
| net3                         | phys      | 1500 | unknown |                         |
| <mark>zone01/vnic0</mark>    | vnic      | 9000 | up      | <mark>etherstub0</mark> |
| <mark>zone02/vnic0</mark>    | vnic      | 9000 | up      | <mark>etherstub0</mark> |

10) グローバルゾーンからゾーンへ通信できないことを確認します。

| global01# | ping | 192. | 168. | 10. | XX |
|-----------|------|------|------|-----|----|
| no answer | from | 192. | 168. | 10. | XX |
|           |      |      |      |     |    |
| global01# | ping | 192. | 168. | 10. | YΥ |

## 7.2.3. ゾーン相互の疎通確認

1) ゾーンにログインします。

global01# zlogin zone01

- ▶ グローバルゾーンからの疎通がない状態でも、ログインは可能です。
- 2) zone01 から zone02 へ疎通確認をします。

```
zone01# ping 192.168.10.YY
192.168.10.YY is alive
```

- ▶ ゾーン相互には疎通が可能です。
- 3) ゾーンからログアウトします。

```
zone01# exit
logout
[Connection to zone 'zone01' pts/1 closed]
global01#
```

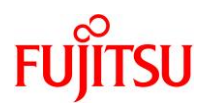

# 7.3. IPMP の設定

IPMP を作成し、ゾーン(zone01)上で VNIC を冗長化します。

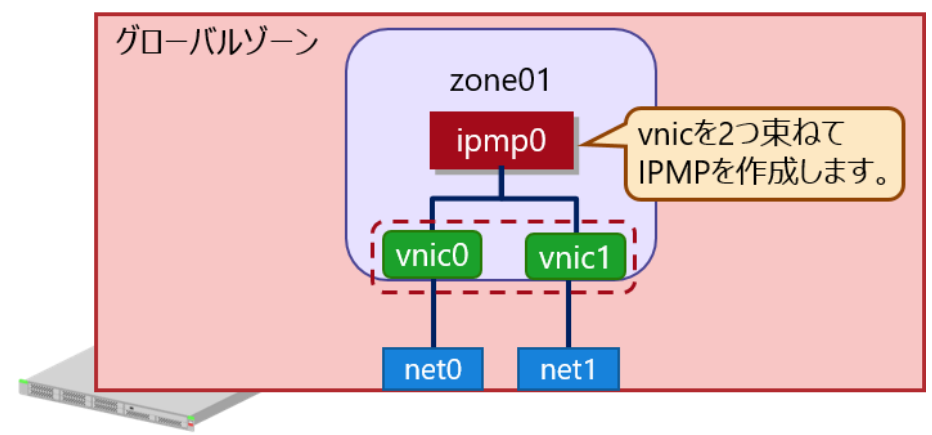

# 7.3.1. ゾーン環境の準備

#### 1) lower-link を変更します。

lower-link パラメーターを「net0」に設定します。

global01# zonecfg -z zone01
zonecfg:zone01> select anet lower-link=etherstub0
zonecfg:zone01:anet> set lower-link=net0
zonecfg:zone01:anet> end

▶ 設定の変更は、ゾーンの次回起動時に反映されます。

#### 2) anet を追加します。

もう1つ VNIC を作成するため、anet を追加し、lower-link パラメーターに「net1」を設定します。

zonecfg:zone01> add anet
zonecfg:zone01:anet> set linkname=vnic1
zonecfg:zone01:anet> set lower-link=net1
zonecfg:zone01:anet> end
zonecfg:zone01> exit

▶ 設定の変更は、ゾーンの次回起動時に反映されます。

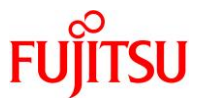

3) anet が「net0」と「net1」に設定されていることを確認します。

4) ゾーンを再起動します。

global01# zoneadm -z zone01 reboot

#### 5) ゾーン再起動後の状態を確認します。

ゾーンの STATUS が「running」になっていることを確認します。

| global01# <b>zoneadm</b> | list -vc               |                           |         |        |
|--------------------------|------------------------|---------------------------|---------|--------|
| ID NAME                  | STATUS                 | PATH                      | BRAND   | IP     |
| 0 global                 | running                | /                         | solaris | shared |
| 4 zone02                 | running                | /zones/zones_clone/zone02 | solaris | excl   |
| 5 zone01                 | <mark>runn i ng</mark> | /zones/zone01             | solaris | excl   |

# 6) 設定を確認します。

zone01の2つのVNICが、「net0」と「net1」に紐づいていることを確認します。

| global01# <b>dladm</b>    | show-link |      |         |      |
|---------------------------|-----------|------|---------|------|
| net0                      | phys      | 1500 | up      |      |
| net1                      | phys      | 1500 | up      |      |
| net2                      | phys      | 1500 | unknown |      |
| net3                      | phys      | 1500 | unknown |      |
| ~(省略)~                    |           |      |         |      |
| <mark>zone01/vnic0</mark> | vnic      | 1500 | up      | net0 |
| <mark>zone01/vnic1</mark> | vnic      | 1500 | up      | net1 |

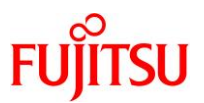

#### 7.3.2. IPMP の作成

1) ゾーンにログインします。

global01# **zlogin zone01** 

2) IPMP インターフェースを作成します。

zone01# ipadm create-ipmp ipmp0

3) ipmp0 が作成されていることを確認します。

| zone01# <b>ipadm</b> |            |        |       |                           |
|----------------------|------------|--------|-------|---------------------------|
| NAME                 | CLASS/TYPE | STATE  | UNDER | ADDR                      |
| <mark>ipmp0</mark>   | ipmp       | failed |       |                           |
| ~(省略)~               |            |        |       |                           |
| vnic0                | ip         | ok     |       |                           |
| vnic0/v4             | static     | ok     |       | 192. 168. 10. XX/24       |
| vnic0/v6             | addrconf   | ok     |       | fe80::8:20ff:feea:238e/10 |

4) IPMP に組み込むために、vnic インターフェースのアドレスを削除します。

zone01# ipadm delete-addr vnic0/v4
zone01# ipadm delete-addr vnic0/v6

5) IPMP に組み込む vnic インターフェースを追加します。

zone01# ipadm create-ip vnic1

6) vnic0とvnic1のインターフェースがあり、それぞれにアドレスが設定されていないことを確認します。

| zone01# i <b>padm</b> |            |         |       |      |
|-----------------------|------------|---------|-------|------|
| NAME                  | CLASS/TYPE | E STATE | UNDER | ADDR |
| ipmp0                 | ipmp       | failed  |       |      |
| ~(省略)~                |            |         |       |      |
| vnic0                 | ip         | down    |       |      |
| <mark>vnic1</mark>    | ip         | down    |       |      |

7) IPMP ヘインターフェースを組み込みます。

zone01# ipadm add-ipmp -i vnic0 -i vnic1 ipmp0

8) 「vnic0」と「vnic1」が ipmp0 に組み込まれたことを確認します。

| zone01# <b>ipadm</b> |            |       |                    |      |
|----------------------|------------|-------|--------------------|------|
| NAME                 | CLASS/TYPE | STATE | UNDER              | ADDR |
| ipmp0                | ipmp       | down  |                    |      |
| ~(省略)~               |            |       |                    |      |
| vnic0                | ip         | ok    | <mark>ipmp0</mark> |      |
| vnic1                | ip         | ok    | <mark>ipmp0</mark> |      |

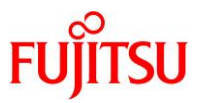

### 9) IP アドレスを設定します。

vnic0 に設定していた IP アドレスを ipmp0 に設定します。 zone01# ipadm create-addr -T static -a local=192.168.10.XX/24 ipmp0/v4

## 10) ipmp0 インターフェースに IP アドレスが設定されたことを確認します。

| zone01# <b>ipadm</b> |                     |                 |       |                                  |
|----------------------|---------------------|-----------------|-------|----------------------------------|
| NAME                 | CLASS/TYPE          | STATE           | UNDER | ADDR                             |
| ipmp0                | ipmp                | ok              |       |                                  |
| ipmp0/v4             | <mark>static</mark> | <mark>ok</mark> |       | <mark>192. 168. 10. XX/24</mark> |
| ~(省略)~               |                     |                 |       |                                  |
| vnic0                | ip                  | ok              | ipmp0 |                                  |
| vnic1                | ip                  | ok              | ipmp0 |                                  |

本手順を実施した場合、「分散型構成」で「リンクベース」の IPMP が作成されます。

IPMP のその他の構成や詳細については、以下の Oracle 社のマニュアルを参照してください。

https://docs.oracle.com/cd/E37838\_01/html/E60991/gfkcy.html#scrolltoc

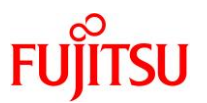

# 7.4. 帯域幅制限の設定

フローを作成し、ゾーン(zone01)の仮想 NIC(vnic0)の帯域幅を 10 Mbps に制限します。

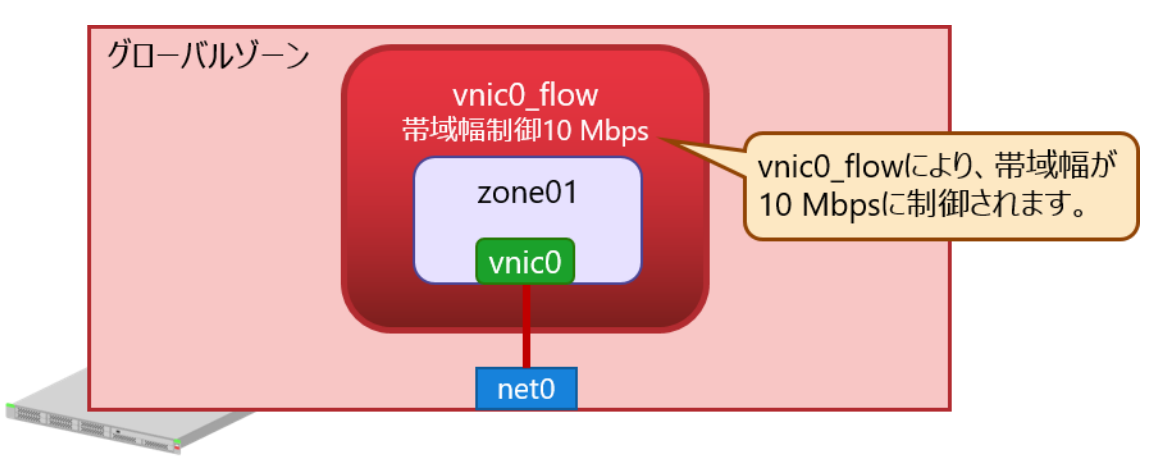

## 7.4.1. ゾーン環境の準備

## 1) 「<u>7.3. IPMP の設定</u>」で作成した IPMP を削除します。

zone01# ipadm delete-addr ipmp0/v4
zone01# ipadm remove-ipmp -i vnic0 -i vnic1 ipmp0
zone01# ipadm delete-ipmp ipmp0
zone01# ipadm delete-ip vnic1

2) vnic0 に IP アドレスを設定します。

zone01# ipadm create-addr -T static -a local=192.168.10.XX/24 vnic0/v4

#### 7.4.2. フローの作成

1) 制限を設ける仮想 NIC ごとに、フローを作成します。

【書式】flowadm add-flow -l <リンク名> -a local ip=<IP アドレス> <フロー名>

zone01# flowadm add-flow -l vnic0 -a local\_ip=192.168.10.XX vnic0\_flow

▶ IP アドレスは、フローを作成する VNIC の IP アドレスを指定します。ここでは、vnic0 の IP アドレスを指定します。

2) vnic0\_flow が作成されていることを確認します。

| zone01# flowadm show-flow |       |       |                  |       |       |       |     |  |
|---------------------------|-------|-------|------------------|-------|-------|-------|-----|--|
| FLOW                      | LINK  | PROTO | LADDR            | LPORT | RADDR | RPORT | DIR |  |
| <mark>vnic0_flow</mark>   | vnic0 |       | 192. 168. 10. XX |       |       |       | bi  |  |

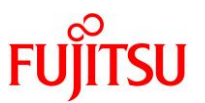

#### 3) フローのプロパティ(帯域幅制限)を設定します。

VNIC (vnic0) に対して 10 Mbps (1.25 MB/s) の制限を実施します。

zone01# flowadm set-flowprop -p max-bw=10M vnic0\_flow

max-bw 値は、Kbps、Mbps、または Gbps を示す K、M、または G を付けて指定できます。指定しない場合、Mbps となります。

# 《注意》

Oracle Solaris 11.3 以前の場合は、max-bw プロパティを maxbw プロパティに置き換えてください。

zone01# flowadm set-flowprop -p maxbw=10M vnic0\_flow

### 4) 設定した帯域幅制限が VALUE に表示されることを確認します。

| zone01# flo | wadm show-f | lowpro | op —p max—bw    |           |         |          |
|-------------|-------------|--------|-----------------|-----------|---------|----------|
| FLOW        | PROPERTY    | PERM   | VALUE           | EFFECTIVE | DEFAULT | POSSIBLE |
| vnicO_flow  | max-bw      | rw     | <mark>10</mark> | 10        |         |          |

VALUE の値の単位は Mbps です。最低値は 10 Kbps になります。

## 《参考》フロープロパティの設定を初期化/削除するには

● フロープロパティの設定を初期化

【書式】flowadm reset-flowprop [-t] [-R ルートディレクトリ] [-p プロパティ名] <フロー名>

zone01# flowadm reset-flowprop vnic0\_flow

● フロープロパティの設定を削除

【書式】flowadm remove-flow [-t] [-R ルートディレクトリ] <フロー名>

zone01# flowadm remove-flow vnic0\_flow

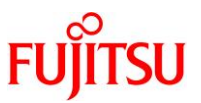

| 参考》帯域幅制限の                                                                                                    | 准認                                                                            |                                                                                          |                                                                                   |                                                    |                                                                                                    |                                                    |          |
|----------------------------------------------------------------------------------------------------|-------------------------------------------------------------------------------|------------------------------------------------------------------------------------------|-----------------------------------------------------------------------------------|----------------------------------------------------|----------------------------------------------------------------------------------------------------|----------------------------------------------------|----------|
| ほかのホストから F                                                                                                    | TP などを(                                                                       | 使用し、ISC                                                                                  | )ファイルな                                                                            | どサイズカ                                              | バ大きいファ                                                                                                    | マイルをゾーンへ                                           | 転送する     |
| ことで確認できます。                                                                                                    | )                                                                             |                                                                                          |                                                                                   |                                                    |                                                                                                    |                                                    |          |
| ここでは例として、グ                                                                                                    | ゙ローバル                                                                         | ゾーンから                                                                                    | zone01 へ                                                                          | ISO ファイ                                            | ルを転送し                                                                                                    | ている最中に、                                            | flowstat |
| コマンドで帯域幅制                                                                                                    | 限の確認を                                                                         | をします。                                                                                    |                                                                                   |                                                    |                                                                                                    |                                                    |          |
| ※ zone01 に FTP                                                                                                    | がインスト                                                                         | ールされてい                                                                                   | いない場合に                                                                            | ま、FTP の                                            | インストール                                                                                                    | レとサービスの有                                           | 効化を実     |
| 施してください。                                                                                                    | 例を以下に                                                                         | 示します。                                                                                    |                                                                                   |                                                    |                                                                                                    |                                                    |          |
| zone01# <b>pkg insta</b>                                                                                                    | ll pkg:/,                                                                     | /solaris/                                                                                | service/ne                                                                        | twork/ft                                           | p                                                                                                    |                                                    |          |
| zone01# svcadm er                                                                                                    | nable svc                                                                     | :/network                                                                                | /ftp:defau                                                                        | ılt                                                |                                                                                                    |                                                    |          |
|                                                                                                    |                                                                               |                                                                                          |                                                                                   |                                                    |                                                                                                    |                                                    |          |
| ■<br>(1) グローバルゾーン                                                                                                    | からzone                                                                        | 01 へ ftp 持                                                                               | <sub>接続し、ISO</sub>                                                                | ファイルの                                              | )転送を開め                                                                                                    | 出します。                                              |          |
|                                                                                                    | から zone                                                                       | :01 へ ftp 掛                                                                              | <sub>接続し、</sub> ISO                                                               | ファイルの                                              | を開始                                                                                                    | 冶します。                                              |          |
| "<br>(1) グローバルゾーン<br>(2) zone01 上で以下                                                                                                    | から zone<br>のコマンド                                                              | 01 へ ftp 掛<br>を実行し、 <sup>;</sup>                                                         | <sub>接続し、</sub> ISO<br>帯域幅制限                                                      | ファイルの<br>の動作を                                      | )転送を開め<br>崔認します。                                                                                                    | 治します。                                              |          |
| "<br>(1) グローバルゾーン<br>(2) zone01 上で以下<br>【書式】flowstat <                                                                                                    | から zone<br>のコマンド<br>フロー名>                                                     | 01 へ ftp 掛<br>を実行し、<br>[interval(秋                                                       | 妾続し、ISO<br>帯域幅制限<br>少) [回数] ]                                                     | ファイルの<br>の動作を                                      | の転送を開始<br>確認します。                                                                                                    | 治します。<br>。                                         |          |
| <ul> <li>(1) グローバルゾーン</li> <li>(2) zone01 上で以下<br/>【書式】flowstat &lt;<br/>zone01# flowstat</li> </ul>                                                                                                    | から zone<br>のコマンド<br>フロー名><br>vnic0_flo                                        | 01 へ ftp 招<br>を実行し、 <sup>;</sup><br>[interval(和<br>ow 1                                  | <sub>妾続し、</sub> ISO<br>帯域幅制限<br>少) [回数] ]                                         | ファイルの<br>の動作を                                      | 9転送を開め<br>確認します。                                                                                                    | 治します。<br>。                                         |          |
| (1) グローバルゾーン<br>(2) zone01 上で以下<br>【書式】flowstat <<br>zone01# flowstat<br>FLOW                                                                                                    | から zone<br>のコマンド<br>フロー名><br>vnic0_flo<br>IPKTS                               | 01 へ ftp 招<br>を実行し、 <sup>;</sup><br>[interval(和<br>ow 1<br>RBYTES                        | <sub>妾続し、ISO</sub><br>帯域幅制限<br><u>少) [回数] ]</u><br>IDROPS                         | ファイルの<br>の動作を研<br>OPKTS                            | の転送を開始<br>確認します。<br>OBYTES                                                                                             | 治します。<br>。<br>ODROPS                               |          |
| (1) グローバルゾーン<br>(2) zone01 上で以下<br>【書式】flowstat <<br>zone01# flowstat<br>FLOW<br>vnic0_flow                                                                                                    | から zone<br>のコマンド<br>フロー名><br>vnic0_flo<br>IPKTS<br>1.00K                      | 01 へ ftp 招<br>を実行し、 <sup>;</sup><br>[interval(和<br><b>ow 1</b><br>RBYTES<br>1.35M        | <sub>接続し、ISO</sub><br>帯域幅制限<br><u>ゆ)[回数]]</u><br>IDROPS<br>68                     | ファイルの<br>の動作をす<br>OPKTS<br>517                     | 9転送を開始<br>確認します。<br>0BYTES<br>34. 57K                                                                                  | 治します。<br><sup>2</sup><br>ODROPS<br>0               |          |
| (1) グローバルゾーン<br>(2) zone01 上で以下<br>【書式】flowstat <<br>zone01# flowstat<br>FLOW<br>vnic0_flow<br>vnic0_flow                                                                                                 | から zone<br>のコマンド<br>フロー名><br>vnic0_flo<br>IPKTS<br>1.00K<br>907               | 01 へ ftp 招<br>を実行し、<br>[interval(和<br>ow 1<br>RBYTES<br>1.35M<br>1.21M                   | <sub>接続し、</sub> ISO<br>帯域幅制限<br><u>ゆ) [回数] ]</u><br>IDROPS<br>68<br>77            | ファイルの<br>の動作を<br>OPKTS<br>517<br>478               | 9転送を開始<br>確認します。<br>0BYTES<br>34.57K<br>32.22K                                                                         | 治します。<br>。<br>ODROPS<br>0<br>0                     |          |
| <ul> <li>(1) グローバルゾーン</li> <li>(2) zone01 上で以下<br/>【書式】flowstat &lt;</li> <li>zone01# flowstat<br/>FLOW<br/>vnic0_flow<br/>vnic0_flow<br/>vnic0_flow</li> </ul>                                           | から zone<br>のコマンド<br>フロー名><br>vnic0_flo<br>IPKTS<br>1.00K<br>907<br>987        | 01 へ ftp 招<br>を実行し、<br>[interval(和<br>ow 1<br>RBYTES<br>1.35M<br>1.21M<br>1.37M          | <sub>接続し、ISO</sub><br>帯域幅制限<br><u>ゆ)[回数]]</u><br>IDROPS<br>68<br>77<br>80         | ファイルの<br>の動作を<br>OPKTS<br>517<br>478<br>521        | <ul> <li>転送を開始</li> <li>確認します。</li> <li>OBYTES</li> <li>34.57K</li> <li>32.22K</li> <li>35.30K</li> </ul>              | 治します。<br>o<br>ODROPS<br>0<br>0<br>0                |          |
| <ul> <li>(1) グローバルゾーン</li> <li>(2) zone01 上で以下<br/>【書式】flowstat &lt;</li> <li>zone01# flowstat<br/>FLOW<br/>vnic0_flow<br/>vnic0_flow<br/>vnic0_flow</li> </ul>                                           | から zone<br>のコマンド<br>フロー名><br>vnic0_flo<br>IPKTS<br>1.00K<br>907<br>987<br>785 | 01 へ ftp 招<br>を実行し、<br>[interval(死<br>ow 1<br>RBYTES<br>1.35M<br>1.21M<br>1.37M<br>1.10M | 接続し、ISO<br>帯域幅制限<br>少)[回数]]<br>IDROPS<br>68<br>77<br>80<br>62                     | ファイルの<br>の動作を<br>OPKTS<br>517<br>478<br>521<br>409 | 9転送を開始<br>確認します。<br>0BYTES<br>34.57K<br>32.22K<br>35.30K<br>27.35K                                                     | 治します。<br>o<br>ODROPS<br>0<br>0<br>0<br>0<br>0      |          |
| <pre>(1) グローバルゾーン (2) zone01 上で以下 【書式】flowstat &lt; zone01# flowstat FLOW vnic0_flow vnic0_flow vnic0_flow vnic0_flow cnic0_flow cnic0_flow</pre>                                                         | から zone<br>のコマンド<br>フロー名><br>vnic0_flo<br>IPKTS<br>1.00K<br>907<br>987<br>785 | 01 へ ftp 招<br>を実行し、<br>[interval(和<br>ow 1<br>RBYTES<br>1.35M<br>1.21M<br>1.37M<br>1.10M | <sub>接続し、ISO</sub><br>帯域幅制限<br><u>少) [回数] ]</u><br>IDROPS<br>68<br>77<br>80<br>62 | ファイルの<br>の動作を<br>OPKTS<br>517<br>478<br>521<br>409 | 9転送を開始<br>確認します。<br>0BYTES<br>34.57K<br>32.22K<br>35.30K<br>27.35K                                                     | 治します。<br>。<br>ODROPS<br>0<br>0<br>0<br>0<br>0<br>0 |          |
| <ul> <li>(1) グローバルゾーン</li> <li>(2) zone01 上で以下<br/>【書式】flowstat &lt;</li> <li>zone01# flowstat<br/>FLOW<br/>vnic0_flow<br/>vnic0_flow<br/>vnic0_flow</li> <li>:</li> <li>(省略) ~</li> </ul>                | から zone<br>のコマンド<br>フロー名><br>vnic0_flo<br>IPKTS<br>1.00K<br>907<br>987<br>785 | 01 へ ftp 招<br>を実行し、<br>[interval(和<br>ow 1<br>RBYTES<br>1.35M<br>1.21M<br>1.37M<br>1.10M | 接続し、ISO<br>帯域幅制限<br>少)[回数]]<br>IDROPS<br>68<br>77<br>80<br>62                     | ファイルの<br>の動作を<br>OPKTS<br>517<br>478<br>521<br>409 | 9転送を開始<br>確認します。<br>0BYTES<br>34.57K<br>32.22K<br>35.30K<br>27.35K                                                     | 治します。<br>o<br>ODROPS<br>0<br>0<br>0<br>0<br>0      |          |
| <ul> <li>(1) グローバルゾーン</li> <li>(2) zone01 上で以下<br/>【書式】flowstat &lt;</li> <li>zone01# flowstat<br/>FLOW<br/>vnic0_flow<br/>vnic0_flow<br/>vnic0_flow<br/>vnic0_flow</li> <li>こ</li> <li>~(省略)~</li> </ul> | から zone<br>のコマンド<br>フロー名><br>vnic0_flo<br>IPKTS<br>1.00K<br>907<br>987<br>785 | 01 へ ftp 招<br>を実行し、<br>[interval(秋<br>ow 1<br>RBYTES<br>1.35M<br>1.21M<br>1.37M<br>1.10M | 接続し、ISO<br>帯域幅制限<br>少) [回数] ]<br>IDROPS<br>68<br>77<br>80<br>62<br>す。[Ctrl]+[C]   | ファイルの<br>の動作を<br>OPKTS<br>517<br>478<br>521<br>409 | <ul> <li>●転送を開始</li> <li>確認します。</li> <li>OBYTES<br/>34.57K<br/>32.22K<br/>35.30K<br/>27.35K</li> <li>亭止します。</li> </ul> | 治します。<br>o<br>ODROPS<br>0<br>0<br>0<br>0           |          |

▶ flowadm コマンドで帯域幅を 10 Mbps に設定した場合、flowstat コマンドの出力結果は約 1.25 MB/s の転送量となりま す(ビットからバイト単位に変換)。

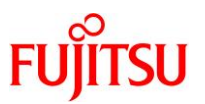

# 7.5. VLAN の設定

VLAN を作成し、1 つの物理 NIC (net0)から2 つの異なるネットワークを構築します。 本書では、exclusive 方式の net リソースを使用する設定例を記載しています。

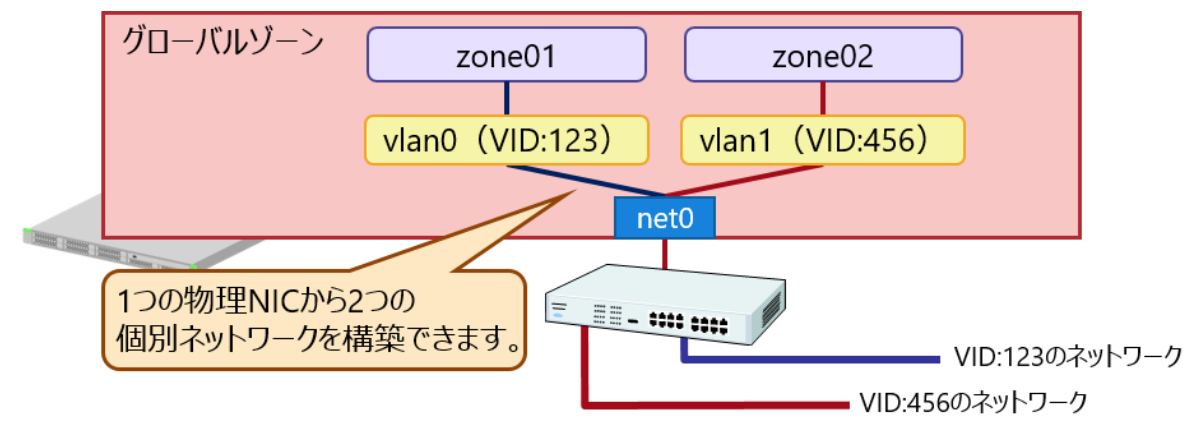

7.5.1. ゾーン環境の準備

# 1) 「7.4. 帯域幅制限の設定」で作成したフローを削除し、グローバルゾーンへ戻ります。

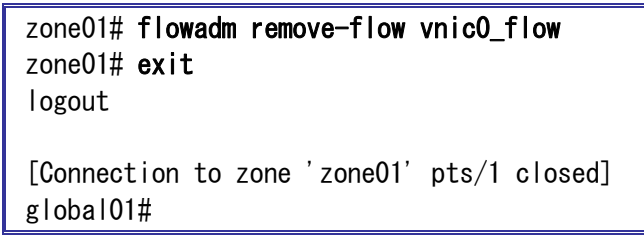

2) ゾーンの anet リソースを削除します。

• zone01

```
global01# zonecfg -z zone01
zonecfg:zone01> remove anet 0
zonecfg:zone01> remove anet 1
zonecfg:zone01> exit
```

#### zone02

```
global01# zonecfg -z zone02
zonecfg:zone02> remove anet 0
zonecfg:zone02> exit
```

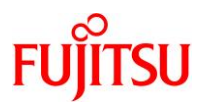

## 7.5.2. VLAN の作成

#### 1) VLAN インターフェース作成

ここでは、以下の VLAN を作成します。

| 項番 | VLAN 名 | VID | 割り当てるゾーン | 紐づける物理 NIC |
|----|--------|-----|----------|------------|
| 1  | vlan0  | 123 | zone01   | net0       |
| 2  | vlan1  | 456 | zone02   | net0       |

global01# dladm create-vlan -l net0 -v 123 vlan0 global01# dladm create-vlan -l net0 -v 456 vlan1

#### 2) net0 に紐づいた vlan0 と vlan1 が作成されたことを確認します。

| global01# <b>dladm</b> | show-link |      |         |                   |
|------------------------|-----------|------|---------|-------------------|
| LINK                   | CLASS     | MTU  | STATE   | OVER              |
| net0                   | phys      | 1500 | up      |                   |
| net1                   | phys      | 1500 | ир      |                   |
| net2                   | phys      | 1500 | unknown |                   |
| net3                   | phys      | 1500 | unknown |                   |
| <mark>vlan0</mark>     | vlan      | 1500 | up      | <mark>net0</mark> |
| <mark>vlan1</mark>     | vlan      | 1500 | ир      | <mark>net0</mark> |
| ~(省略)~                 |           |      |         |                   |

## 3) VLAN をゾーンに割り当てます。

ここでは、zone01 に vlan0、zone02 に vlan1 を割り当てます。

zone01

```
global01# zonecfg -z zone01
zonecfg:zone01> add net
zonecfg:zone01:net> set physical=vlan0
zonecfg:zone01:net> end
zonecfg:zone01> exit
```

zone02

global01# zonecfg -z zone02
zonecfg:zone02> add net
zonecfg:zone02:net> set physical=vlan1
zonecfg:zone02:net> end
zonecfg:zone02> exit

▶ 設定の変更は、ゾーンの次回起動時に反映されます。

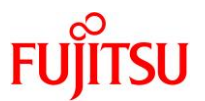

#### 4) 設定を確認します。

• zone01

```
global01# zonecfg -z zone01 info -a net
net:
address:
allowed-address:
configure-allowed-address: true
physical: vlan0
defrouter:
```

• zone02

```
global01# zonecfg -z zone02 info -a net
net:
address:
allowed-address:
configure-allowed-address: true
physical: vlan1
defrouter:
```

5) ゾーンを再起動します。

global01# zoneadm -z zone01 reboot global01# zoneadm -z zone02 reboot

## 6) ゾーン再起動後の状態を確認します。

ゾーンの STATUS が「running」になっていることを確認します。

| global01# <b>zoneadm</b> | list -vc               |                           |         |        |  |
|--------------------------|------------------------|---------------------------|---------|--------|--|
| ID NAME                  | STATUS                 | PATH                      | BRAND   | IP     |  |
| 0 global                 | running                | /                         | solaris | shared |  |
| 7 zone01                 | <mark>runn i ng</mark> | /zones/zone01             | solaris | excl   |  |
| 8 zone02                 | <mark>runn i ng</mark> | /zones/zones_clone/zone02 | solaris | excl   |  |

# 7) VLAN の設定を確認します。

作成した vlan がそれぞれのゾーンに割り当たっていることを確認します。

| global01# dladm show-vlan -z zone01, zone02 |                    |                 |         |                   |  |
|---------------------------------------------|--------------------|-----------------|---------|-------------------|--|
| LINK                                        | VID                | SVID PVLAN-TYPE | E FLAGS | OVER              |  |
| <mark>zone01/vlan(</mark>                   | ) <mark>123</mark> |                 |         | <mark>net0</mark> |  |
| <mark>zone02/vlan</mark> 1                  | l 456              |                 |         | net0              |  |

以上で、サーバ側の VLAN 設定は完了です。

このあと、作成した VLAN の VID をスイッチ側に設定する必要があります。

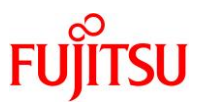

| <ul> <li>(1) VLAN の設定を確認します。<br/>vlan がそれぞれのゾーンに割り当たっていることを確認します。</li> <li>global01# dladm show-vlan<br/>LINK VID SVID PVLAN-TYPE FLAGS OVER<br/>vlan0 123 net0<br/>zone01/vlan0 123 net0<br/>vlan1 456 net0<br/>zone02/vlan1 456 net0<br/>zone02/vlan1 456 net0</li> <li>(2) ゾーンの net リソースを削除します。</li> <li>cone01</li> <li>global01# zoneofg -z zone01<br/>zoneofg : zone01&gt; exit</li> <li>zoneo2</li> <li>global01# zoneofg -z zone02<br/>zoneofg : zone02&gt; remove net 0<br/>zoneofg : zone02&gt; exit</li> <li>(3) ゾーンを再起動します。</li> <li>global01# zoneadm -z zone01 reboot<br/>global01# zoneadm -z zone02 reboot</li> <li>(4) ゾーン再起動後の状態を確認します。</li> <li>global01# zoneadm ist -vc<br/>ID NAME STATUS PATH BRAND IP<br/>0 global running / solaris shared<br/>9 zone01 running /zones/zone01 solaris excl<br/>10 zone02 rone02 solaris excl</li> </ul>                                                                                                    | 《参考》 VLAN の削除手順                                                                                                    |  |  |  |  |  |  |  |
|----------------------------------------------------------------------------------------------------|----------------------------------------------------------------------------------------------------|--|--|--|--|--|--|--|
| vian がそれぞれのゾーンに割り当たっていることを確認します。         global01# dladm show-vlan<br>LINK         LINK       VID         Vian0       123         123       -         -       -         net0         vian0       123         -       -         net0         vian1       456         456       -         -       -         net0         zone02/vlan1       456         456       -         -       -         (2) ゾーンの net リソースを削除します。         •       zoneofg         global01# zoneofg -z zone01         zoneofg:zone01> remove net 0         zoneofg:zone02> remove net 0         zoneofg:zone02> remove net 0         zoneofg:zone02> exit         (3) ゾーンを再起動します。         global01# zoneadm -z zone01 reboot         global01# zoneadm -z zone02 reboot         (4) ゾーン再起動後の状態を確認します。         ゾーンの STATUS が「running」になっていることを確認します。         global01# zoneadm list -vc         ID NAME       STATUS PATH         BRAND       IP         0 global       running         // つンのの2       running         // Ozone02                                                             | (1) VLAN の設定を確認します。                                                                                                    |  |  |  |  |  |  |  |
| global01# dladm show-vlan         LINK       VID         Vian0       123         123                                                                                                    | vlan がそれぞれのゾーンに割り当たっていることを確認します。                                                                                                    |  |  |  |  |  |  |  |
| 1000       1000         zone02/vlant       456      net0         (2) ゾーンの net リソースを削除します。       .         • zone01       global01# zoneofg -z zone01                                                                                                    | global01# dladm show-vlan           LINK         VID         SVID         PVLAN-TYPE         FLAGS         OVER           vlan0         123           net0           zone01/vlan0         123           net0           vlan1         456           net0 |  |  |  |  |  |  |  |
| <ul> <li>(2) ゾーンの net リソースを削除します。</li> <li>zoneo1</li> <li>global01# zoneofg -z zone01<br/>zoneofg:zone01&gt; remove net 0<br/>zoneofg:zone01&gt; exit</li> <li>zoneo2</li> <li>global01# zoneofg -z zone02<br/>zoneofg:zone02&gt; remove net 0<br/>zoneofg:zone02&gt; exit</li> <li>(3) ゾーンを再起動します。</li> <li>global01# zoneadm -z zone01 reboot<br/>global01# zoneadm -z zone02 reboot</li> <li>(4) ゾーン再起動後の状態を確認します。</li> <li>ゾーンの STATUS が「running」になっていることを確認します。</li> <li>global01# zoneadm list -vc<br/>ID NAME STATUS PATH BRAND IP<br/>0 global running / solaris shared<br/>9 zone01 running / zones/zone01 solaris excl<br/>10 zone02 running /zones/zone02 solaris excl</li> <li>(5) VLAN の設定を確認します。</li> </ul>                                                                                                    | $\frac{1000}{2000}$ $\frac{1000}{1000}$ $\frac{1000}{1000}$ $\frac{1000}{1000}$                                                                                                    |  |  |  |  |  |  |  |
| <ul> <li>zonecrg.zone01&gt; exit</li> <li>zone02</li> <li>global01# zonecfg -z zone02<br/>zonecfg:zone02&gt; remove net 0<br/>zonecfg:zone02&gt; exit</li> <li>(3) ゾーンを再起動します。</li> <li>global01# zoneadm -z zone01 reboot<br/>global01# zoneadm -z zone02 reboot</li> <li>(4) ゾーン再起動後の状態を確認します。<br/>ゾーンの STATUS が「running」になっていることを確認します。</li> <li>global01# zoneadm list -vc<br/>ID NAME STATUS PATH BRAND IP<br/>0 global running / solaris shared<br/>9 zone01 running /zones/zone01 solaris excl<br/>10 zone02 running /zones/zone02 solaris excl</li> <li>(5) VLAN の設定を確認します。</li> </ul>                                                                                                    | <ul> <li>(2) ゾーンの net リソースを削除します。</li> <li>zone01</li> <li>global01# zonecfg -z zone01<br/>zonecfg:zone01&gt; remove net 0</li> <li>zonecfgizone01&gt; cwitt</li> </ul>                                                                                 |  |  |  |  |  |  |  |
| global01# zonecfg -z zone02         zonecfg:zone02> remove net 0         zonecfg:zone02> exit         (3) ゾーンを再起動します。         global01# zoneadm -z zone01 reboot         global01# zoneadm -z zone02 reboot         (4) ゾーン再起動後の状態を確認します。         ゾーンの STATUS が「running」になっていることを確認します。         global01# zoneadm list -vc         ID NAME       STATUS         9 zone01       running         9 zone01       running         10 zone02       running         10 zone02       running         (2002)       running         (2003)       running         (2004)       running         (2004)       running         (2004)       running         (2004)       running         (2004)       running         (2004)       running         (2004)       running         (2004)       running         (2004)       running         (2004)       running         (2004)       running         (2004)       running         (3)       running         (3)       running         (4)       running         (5)       VLAN の設定を確認します。 <td><ul> <li>zone02</li> </ul></td> | <ul> <li>zone02</li> </ul>                                                                                                    |  |  |  |  |  |  |  |
| <ul> <li>(3) ゾーンを再起動します。</li> <li>global01# zoneadm -z zone01 reboot<br/>global01# zoneadm -z zone02 reboot</li> <li>(4) ゾーン再起動後の状態を確認します。</li> <li>ゾーンの STATUS が「running」になっていることを確認します。</li> <li>global01# zoneadm list -vc<br/>ID NAME STATUS PATH BRAND IP<br/>0 global running / solaris shared<br/>9 zone01 running /zones/zone01 solaris excl<br/>10 zone02 running /zones/zones_clone/zone02 solaris excl</li> <li>(5) VLAN の設定を確認します。</li> </ul>                                                                                                    | global01# zonecfg -z zone02<br>zonecfg:zone02> remove net 0<br>zonecfg:zone02> exit                                                                                                    |  |  |  |  |  |  |  |
| global01# zoneadm -z zone01 reboot         global01# zoneadm -z zone02 reboot         (4) ゾーン再起動後の状態を確認します。         ゾーンの STATUS が「running」になっていることを確認します。         global01# zoneadm list -vc         ID NAME       STATUS         PATH       BRAND         0 global       running         9 zone01       running         10 zone02       running         (5) VLAN の設定を確認します。                                                                                                    | (3) ゾーンを再起動します。                                                                                                    |  |  |  |  |  |  |  |
| <ul> <li>(4) ゾーン再起動後の状態を確認します。</li> <li>ゾーンの STATUS が「running」になっていることを確認します。</li> <li>global01# zoneadm list -vc         ID NAME STATUS PATH BRAND IP         0 global running / solaris shared         9 zone01 running /zones/zone01 solaris excl         10 zone02 running /zones/zones_clone/zone02 solaris excl         (5) VLAN の設定を確認します。</li> </ul>                                                                                                    | global01# <b>zoneadm -z zone01 reboot</b><br>global01# <b>zoneadm -z zone02 reboot</b>                                                                                                    |  |  |  |  |  |  |  |
| global01# zoneadm list -vc         ID NAME       STATUS         O global       running         / global       running         / global       global         / global       running         / global       global         / global       global         / global       global         / global       global         / global       global         / global       global                                                                             | (4) ゾーン再起動後の状態を確認します。<br>ゾーンの STATUS が「running」になっていることを確認します                                                                                                    |  |  |  |  |  |  |  |
| (5) VLAN の設定を確認します。                                                                                                    | global01# zoneadm list -vcID NAMESTATUSO globalrunningy zone01runningrunning/zones/zone01solarisexclexcl10 zone02runningrunning/zones/zones_clone/zone02solarisexcl                                                                                     |  |  |  |  |  |  |  |
|                                                                                                    |                                                                                                    |  |  |  |  |  |  |  |
| vlan がゾーンに割り当たっていないことを確認します。                                                                                                    | vlan がゾーンに割り当たっていないことを確認します。                                                                                                    |  |  |  |  |  |  |  |
| global01# <b>dladm show-vlan</b><br>LINK VID SVID PVLAN-TYPE FLAGS OVER<br>vlan0 123 net0<br>vlan1 456 net0                                                                                                    | global01# dladm show-vlanLINKVIDVIDSVIDPVLAN-TYPEFLAGSVlan0123vlan1456net0                                                                                                    |  |  |  |  |  |  |  |

~(省略)~

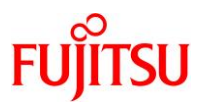

| (6) VLAN を                                                                                      | ·確認します。                                                                                               |                                                       |                              |              |
|-------------------------------------------------------------------------------------------------|----------------------------------------------------------------------------------------------------|-------------------------------------------------------|------------------------------|--------------|
| global01#                                                                                       | dladm show-link                                                                                       |                                                       |                              |              |
| LINK                                                                                            | CLASS                                                                                                 | MTU                                                   | STATE                        | OVER         |
| net0                                                                                            | phys                                                                                                  | 1500                                                  | up                           |              |
| net1                                                                                            | phys                                                                                                  | 1500                                                  | up                           |              |
| net2                                                                                            | phys                                                                                                  | 1500                                                  | unknown                      |              |
| net3                                                                                            | phys                                                                                                  | 1500                                                  | unknown                      |              |
| <mark>vlan0</mark>                                                                              | vlan                                                                                                  | 1500                                                  | up                           | net0         |
| vlan1                                                                                           | vlan                                                                                                  | 1500                                                  | up                           | net0         |
| ~(省略)                                                                                           | ~                                                                                                    |                                                       |                              |              |
|                                                                                                 |                                                                                                    |                                                       |                              |              |
| (7) VLAN を                                                                                      | 前际します。                                                                                                |                                                       |                              |              |
| (7) VLAN 순<br>global01#<br>global01#                                                            | ·削除します。<br>dladm delete-vlan v<br>dladm delete-vlan v                                                 | vlan0<br>vlan1                                        |                              |              |
| (7) VLAN を<br>global01#<br>global01#<br>(8) VLAN か                                              | ·削除します。<br>dladm delete-vlan<br>dladm delete-vlan<br>が削除されたことを確認し                                     | vlan0<br>vlan1<br><sub>ン</sub> ます。                    |                              |              |
| (7) VLAN &<br>global01#<br>global01#<br>(8) VLAN が<br>global01#                                 | ·削除します。<br>dladm delete-vlan<br>dladm delete-vlan<br>が削除されたことを確認し<br>dladm show-link                  | vlan0<br>vlan1<br>います。                                |                              |              |
| (7) VLAN を<br>global01#<br>global01#<br>(8) VLAN か<br>global01#<br>LINK                         | ·則际します。<br>dladm delete-vlan<br>dladm delete-vlan<br>が削除されたことを確認し<br>dladm show-link<br>CLASS         | vlan0<br>vlan1<br>します。<br>MTU                         | STATE                        | OVER         |
| (7) VLAN &<br>global01#<br>global01#<br>(8) VLAN が<br>global01#<br>LINK<br>net0                 | ·削除します。<br>dladm delete-vlan<br>dladm delete-vlan<br>が削除されたことを確認し<br>dladm show-link<br>CLASS<br>phys | vlan0<br>vlan1<br>_ます。<br>MTU<br>1500                 | STATE                        | OVER         |
| (7) VLAN を<br>global01#<br>global01#<br>(8) VLAN が<br>global01#<br>LINK<br>net0<br>net1         | ·削除します。<br>dladm delete-vlan<br>が削除されたことを確認し<br>dladm show-link<br>CLASS<br>phys<br>phys              | vlan0<br>vlan1<br>_ます。<br>MTU<br>1500<br>1500         | STATE<br>up<br>up            | OVER<br><br> |
| (7) VLAN &<br>global01#<br>global01#<br>(8) VLAN カ<br>global01#<br>LINK<br>net0<br>net1<br>net2 | ·則际します。<br>dladm delete-vlan<br>が削除されたことを確認い<br>dladm show-link<br>CLASS<br>phys<br>phys<br>phys      | vlan0<br>vlan1<br>します。<br>MTU<br>1500<br>1500<br>1500 | STATE<br>up<br>up<br>unknown | OVER<br><br> |

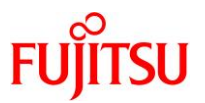

# 改版履歴

| 改版日         | 版数    | 改版内容                        |
|-------------|-------|-----------------------------|
| 2013 年 7 月  | 2.0 版 | Oracle Solaris 11 11/11 に対応 |
| 2014 年 5 月  | 2.1 版 | Oracle Solaris 11.1 に対応     |
| 2016 年 10 月 | 2.2 版 | Oracle Solaris 11.3 に対応     |
| 2017 年 4 月  | 2.3 版 | レイアウトデザインと構成を更新             |
| 2019年6月     | 3.0 版 | Oracle Solaris 11.4 に対応     |

© 2012-2023 Fujitsu Limited